# **Standard Operating Procedure**

Register

## Submitted To:

**Odisha Industrial Infrastructure Development Corporation** 

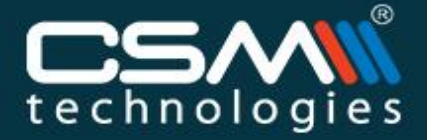

Level - 6, OCAC Tower, Acharya Vihar, Bhubaneswar - 751013, Odisha +91 (0)674 3012 900 | info@csmpl.com | www.csmpl.com

HILITHE IS

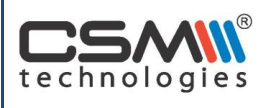

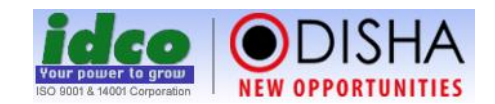

## **Table of Contents**

|      | Tuble of contents                          |    |
|------|--------------------------------------------|----|
| 1. l | ntroduction                                | 3  |
| 1.1  | About Automated Post Allotment Application | 3  |
| 1.2  | Overall Process Flow                       | 6  |
| 1.3  | Process Description                        | 6  |
| 1.4  | Flow chart of new water connection         | 7  |
| 1.5  | For IDCO Officials                         | 8  |
| 1.6  | For Unit                                   | 14 |
| 1.7  | GOIPAS help center (How to do)             | 21 |
| 1.8  | Key Function Note of GOIPAS                | 35 |
| 1.9  | Acronyms                                   | 35 |

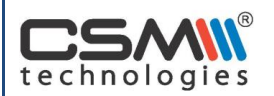

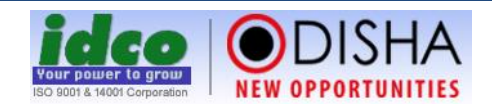

## 1. Introduction

Odisha Industrial Infrastructure Development Corporation (IDCO) has been established in the year 1981 with the specific objective of creating infrastructure facilities in the identified Industrial Estate/Areas for rapid and orderly establishment and growth of industries, trade and commerce. Consistent with this objective IDCO has established/managed 86 Industrial Estates in areas all over the State. Besides, Acquisition and allotment of land to the industries in medium and large sector, assisting them in infrastructure development has been another prime function of this corporation. In addition to the above works, it takes up various construction activities entrusted by State and Central Government Departments and their corporations on agency or contract basis It provides escort services to investors/developers for implementation of Mega infrastructure Projects in the State.

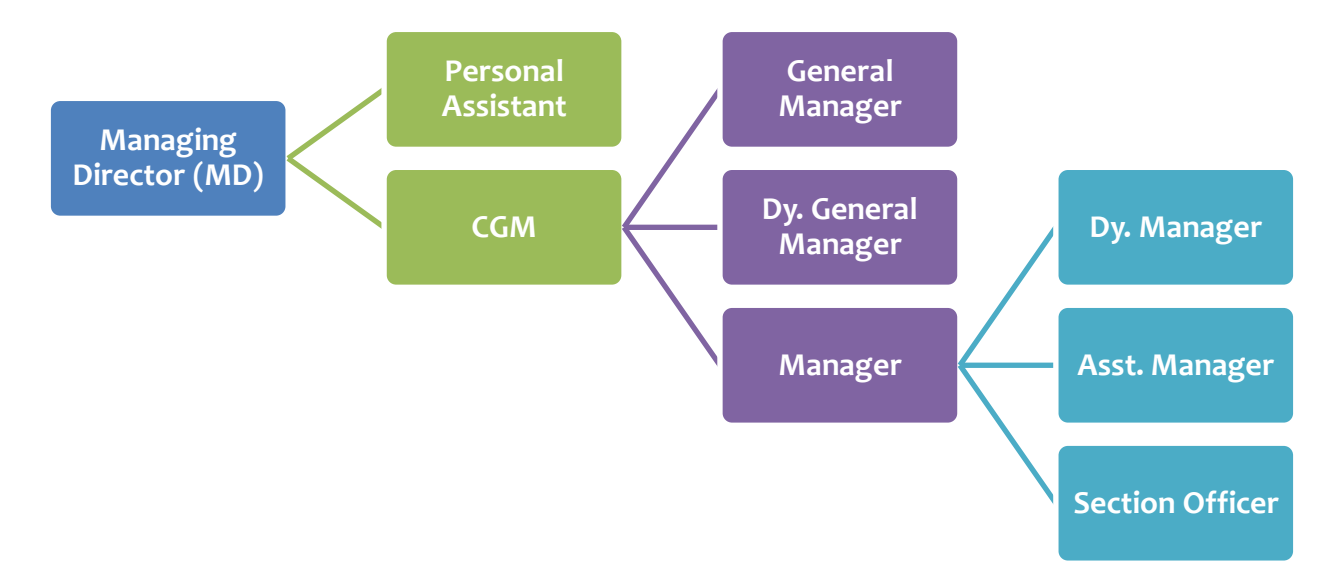

#### **1.1** About Automated Post Allotment Application

#### **Post Allotment Services on Your Fingertips**

The State of Odisha has implemented the Automated Post Allotment Application (GOIPAS) for smooth management of existing MSME business units associated with IDCO. This portal has been developed to facilitate online registrations, applications for any post allotment matters, online payments, application tracking and processing activities.

The portal has been envisioned to reduce the steps involved in the application process. It also enables the units to download the sanctioned letters, removing all physical interfaces between them and IDCO, thus reducing the burden on both.

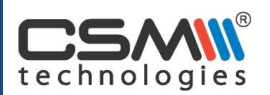

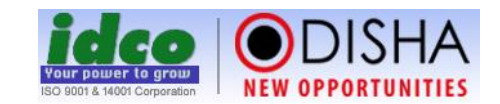

#### Salient Features of the Portal:

**Online Registration:** To avail the services provided by the portal the units need to register themselves online. A registered unit is provided with unique user credentials through e-mail. The units will use these credentials for all future post allotment services.

**Online Application and Payment Gateway:** Online applications for all post allotment services have been enabled by this portal. The units can also pay their statutory dues like Ground Rent, Cess, and IMC Charges along with the processing fee for the post allotment request online through the payment gateway integrated with this portal. This ensures that the units enjoy hassle-free services from the comfort of their offices.

**Application Status Tracking:** To ensure prompt servicing of the applications the portal enables the units to track and monitor the progress of their applications. The system also sends e-mail and SMS alerts to the user to alert them about any change in the application status. A dedicated mobile application has also been developed for checking the status of the application.

**Online Process and Approval:** The internal processing in terms of document verification, authentication and field survey will be carried out using this application. Each stakeholder has been provided with a unique login credential to access the application allowing them to receive requests, process them and provide prompt approvals. The final office order is also communicated to the units through the application. By digitizing the entire process this application saves valuable time for the associated officials and units.

**Online generation of Demand:** The demand notice for the statutory dues of the existing units is generated through the system based on the provisions defined by IDCO. This demand notice can be viewed by accessing the application and is subsequently communicated to the respective units through emails or SMS.

#### Services offered in GOIPAS:

The following services related to post allotment maters are being provided in Automated Post Allotment Application:

- 1. Change in Name & Style
- 2. Change of Activity from Industry to industry
- 3. Change of Activity from Industry to Social Infrastructure
- 4. Change of Constitution
- 5. NOC for right mortgage permission

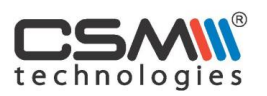

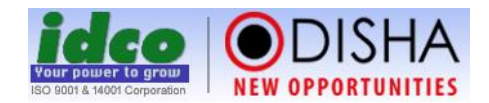

- 6. Reconstitution of Directors and Partners
- 7. Revocation of Cancellation of allotment
- 8. Surrender of Plot
- 9. New Water Connection
- 10. Sub-letting
- 11. Transfer of lease hold property for the balance lease period
- 12. Transfer of lease hold property under U/s- 29/SFC Act 1951
- 13. Transfer of Ownership of lease hold property by inheritants family members

#### The application also enables other activities like:

- 1. Any query related to Post allotment matters
- 2. Correction in Statutory dues

#### Navigation Steps for Business Units:

The following steps must be followed by the units to submit any post allotment application through GOIPAS portal:

- 1. Open the website using the URL: <u>www.idco.in</u>
- 2. Registered users can enter the login credentials and access the portal. New users have to register on the portal.
- 3. Choose **New Application** from the menu bar. A form will be visible mentioning the list of activities. Choose Post allotment activity type from the drop down box.
- 4. Fill the description and other necessary details in the text box.
- 5. Select the buttons for fresh application or already applied(in case the entrepreneur have previously applied to IDCO manually and kept the copy of the money receipt for processing fees towards the application)
- 6. Upload all the required documents as required by the application. Fill the document reference number and date if available in the text box.
- 7. Check the dialogue box to accept the terms & conditions
- 8. Click on the Apply button. It will redirect to the payment screen for clearance of dues and processing fee.
- 9. On the payment gateway pay the required fees by selecting the mode of payment.
- 10. After the payment has been successful, apply online by submitting the draft request. Helpdesk for any assistance: There is a dedicated helpdesk deployed in order to assist the units during online registration, payment or post allotment or application. The units can call the toll free number 1800-345-7133 or send email to <u>helpdesk@idco.in</u>. The helpdesk operative between 10 A.M. to 5 P.M.

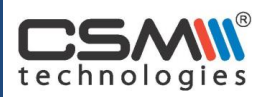

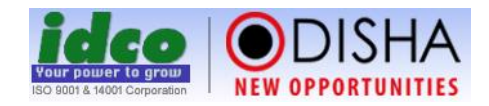

#### **1.2 Overall Process Flow**

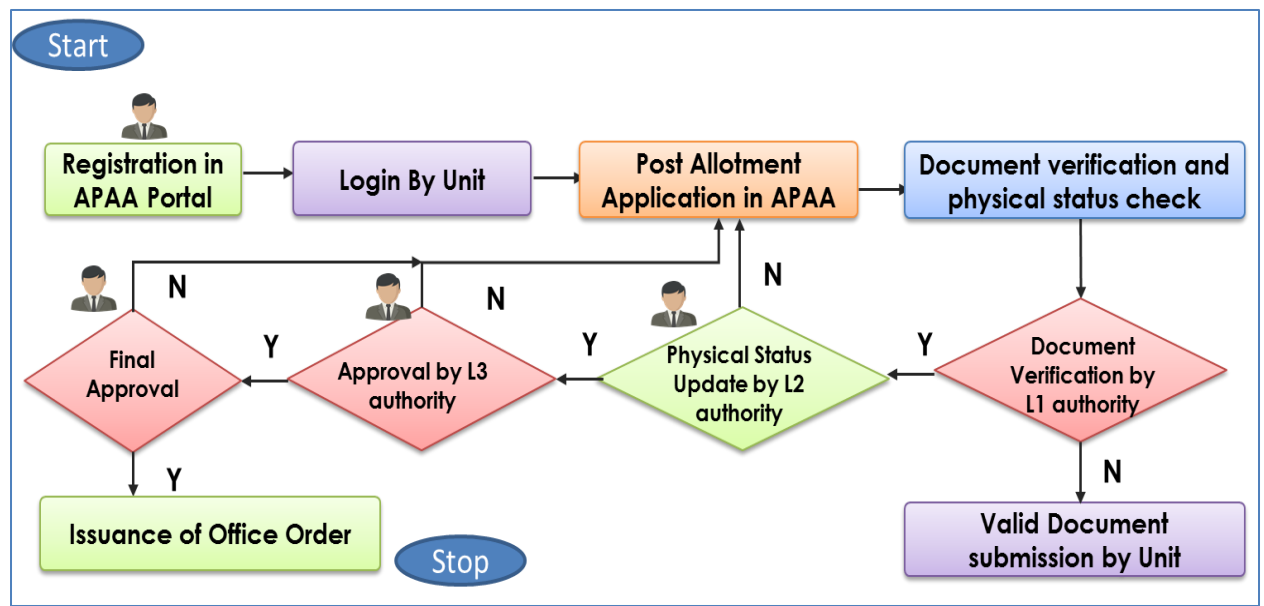

#### **1.3 Process Description**

In Automated Post Allotment Application (GOIPAS), the unit needs **to register** in GOIPAS portal-Unit Section (<u>www.portal.idco.in</u>). After registration, the unit will get the login credentials via E-mail and SMS.

The registered unit can apply for the **post allotment application** via GOIPAS portal. The IDCO authority will do the necessary due diligence like document verification and physical status check.

The document verification is done **by L1 authority**. After approval, the physical status of the application checked by **L2 authority**. In case of non-compliance of document, the authority can direct the unit for re-submission of valid documents.

The L2 authority of IDCO checks the physical progress of the unit and uploads relevant photographs in the portal. The **L3 authority** approves and provides remarks in the note sheet.

The **final authority** at IDCO approves and issues the **office order** for the particular applied unit.

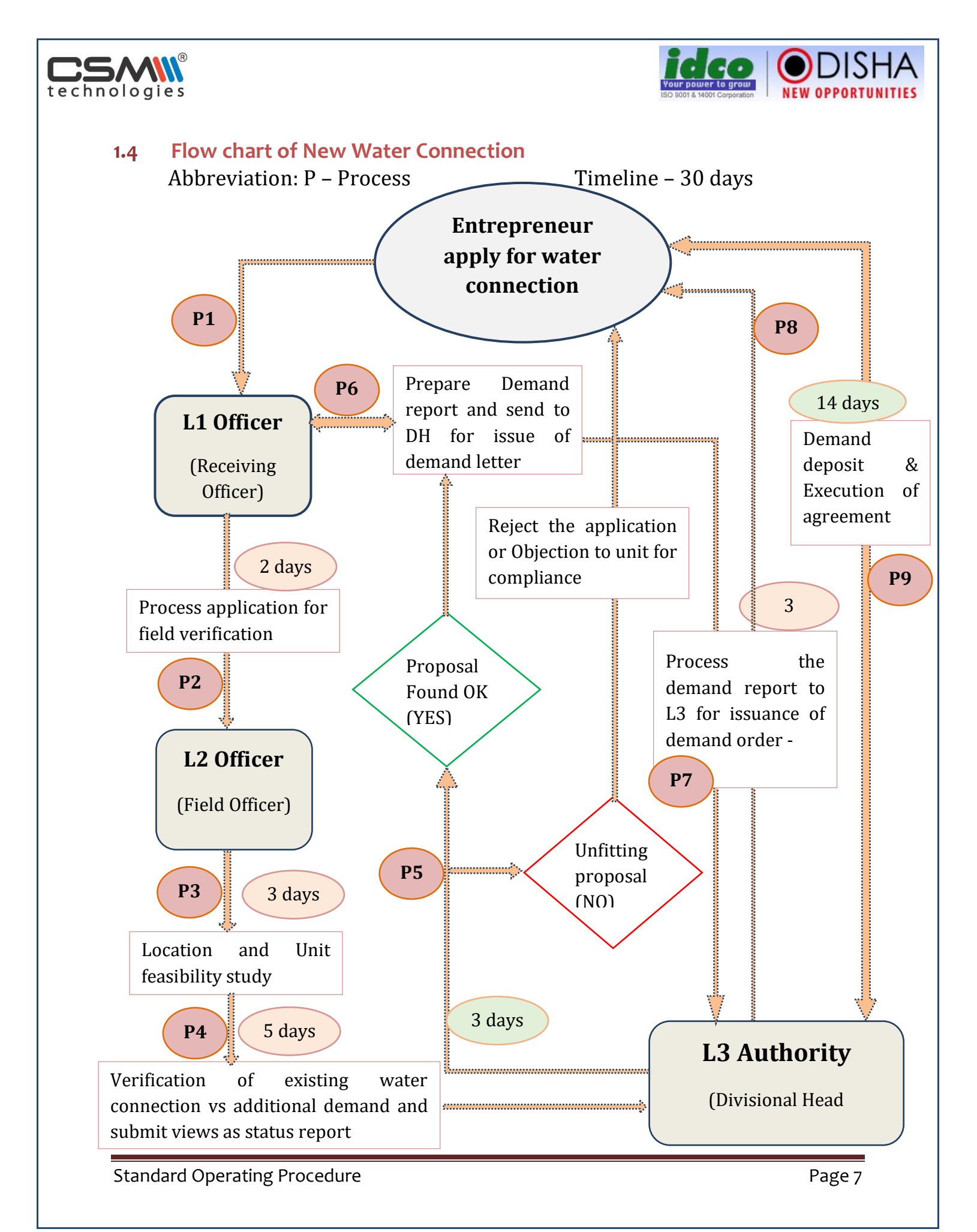

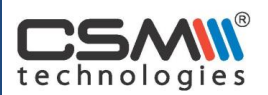

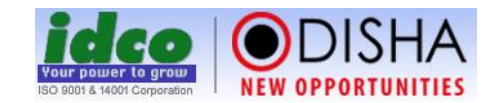

#### **1.5** For IDCO Officials

To start using the application, enter the URL (<u>http://portal.idco.in/</u>) in the browser. The components to be covered are as follows:

#### Approve Unit Registration

The user has to click on Registration primary link; the following screen will be displayed:

| ≡   н          | ome > GO-iPA                                                                                                    | S > Unit Registration        |                                   |            |             |                 |              |  |  |  |
|----------------|----------------------------------------------------------------------------------------------------|------------------------------|-----------------------------------|------------|-------------|-----------------|--------------|--|--|--|
| Appr           | pprove Registration                                                                                                    |                              |                                   |            |             |                 |              |  |  |  |
| New            | New Request View                                                                                                    |                              |                                   |            |             |                 |              |  |  |  |
| From<br>Unit l | om Date : I I Date : I I On Date : I I On Date : I I On Date : I I On Date : I I On Date : I On Date : |                              |                                   |            |             |                 |              |  |  |  |
|                |                                                                                                    |                              |                                   |            |             | All Results 1   | - 10 Of 5372 |  |  |  |
| SI#            | Ref. No.                                                                                                    | Unit Name                    | Email Id                          | Mobile No. | Applied On  | Action Taken On | Delete       |  |  |  |
| 1              | 160308030                                                                                                    | Preeanshu Polymers           | preeanshupolymer@gmail.com        | 9337103700 | 08-Mar-2016 | 12-Mar-2016     | 1            |  |  |  |
| 2              | 160322010                                                                                                    | Taratarini Polymers Pvt. Ltd | taratarinipolymers.2021@gmail.com | 8599011850 | 22-Mar-2016 | 22-Mar-2016     | 1            |  |  |  |
| 3              | 160628017                                                                                                    | Hindustan Concrete Products  | blessingsrubber@gmail.com         | 9437064380 | 28-Jun-2016 | 02-Jul-2016     | 1            |  |  |  |

- The user can view the registration request with details like Ref No., Unit Name, Email ID, Mobile No, Applied Date, Action Taken date. The user can also have the provision to delete the registration.
- The user can select the date range from date calendar, provide unit name and Ref No. in the textbox provided and click on show button to display the desired registration records.
- The user can approve/reject the registration.

#### Take action against a post allotment application

By clicking on Post Allotment Application, the following screen will be displayed:

| Vie | v New Application                                                  |                   |                 |                              |              |                  |
|-----|--------------------------------------------------------------------|-------------------|-----------------|------------------------------|--------------|------------------|
| N   | w Request View Status Completed List                               |                   |                 |                              |              |                  |
| Uni | Name : Application Type :Select                                    | ▼ Show            |                 |                              |              |                  |
|     |                                                                    |                   |                 |                              | All Res      | sults 1 - 6 Of 6 |
| SI# | Unit Name                                                          | IE/IA Name        | Application No. | Application Type             | Pending From | Action           |
| 1   | CSM Technologies(P)Ltd.(Cybertech Software and Multimedia (P)Ltd.) | IA Chandaka       | 2016/46/263     | Correction of Statutory Dues | 07-Oct-2016  | Take Action      |
| 2   | VALLENTINA, RASULGARH BBSR                                         | IE Bhubaneswar    | 2016/46/289     | Other type                   | 07-Oct-2016  | Take Action      |
| з   | CSM Technologies(P)Ltd.(Cybertech Software and Multimedia (P)Ltd.) | IA INFOCITY(EPIP) | 2016/46/291     | Correction of Statutory Dues | 13-Dec-2016  | Take Action      |
| 4   | UMANG COLD STORAGE                                                 | IA Chandaka       | 2016/46/290     | Other type                   | 10-Jan-2017  | Take Action      |
| 5   | CSM Technologies(P)Ltd.(Cybertech Software and Multimedia (P)Ltd.) | IA INFOCITY(EPIP) | 2017/46/001     | Other type                   | 24-Jan-2017  | Take Action      |
| 6   | CSM Technologies(P)Ltd.(Cybertech Software and Multimedia (P)Ltd.) | IA INFOCITY(EPIP) | 2017/46/002     | Other type                   | 03-May-2017  | Take Action      |

Standard Operating Procedure

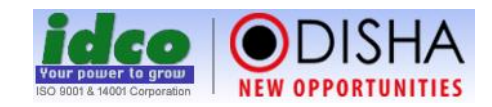

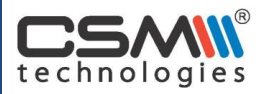

The user can view the new application consisting of unit name, IE/IA name, application no, application type, pending from date and action.

The user can provide the unit name in the textbox provided and select the application type from the drop down menu. Click on show button to display the desired results.

The user can click on button to take necessary action on pending applications.

| New I   | Request                          | View Status                                                                                            | Completed List      |                |                |                     |          |                    |                |           |               |
|---------|----------------------------------|----------------------------------------------------------------------------------------------------|---------------------|----------------|----------------|---------------------|----------|--------------------|----------------|-----------|---------------|
|         |                                  | Application                                                                                            | > Allotment >       | Demand         | Payment        | Other Application   | Document | Field Verification | Action Details | > Notes   |               |
| Applic  | ation Det                        | ails                                                                                                   |                     |                |                |                     |          |                    |                |           |               |
| Applic  | Application Number : 2016/46/263 |                                                                                                    |                     |                |                |                     |          |                    |                |           |               |
| Applie  | ed For                           | : Correc                                                                                               | tion of Statutory   | y Dues         |                |                     |          |                    |                |           |               |
| Unit N  | Name                             | : CSM Te                                                                                               | echnologies(P)Lto   | d.(Cybertech S | oftware and M  | lultimedia (P)Ltd.) |          |                    |                |           |               |
| IE/IA I | Name                             | : IA Cha                                                                                               | ndaka               |                |                |                     |          |                    |                |           |               |
| Applie  | ed on                            | 1 : 13-Sep-2016                                                                                        |                     |                |                |                     |          |                    |                |           |               |
| Allotm  | Allotment Details                |                                                                                                    |                     |                |                |                     |          |                    |                |           |               |
| No Alle | lotment Deta                     | ails Found                                                                                             |                     |                |                |                     |          |                    |                |           |               |
| Dema    | nd Detail                        | 5                                                                                                    |                     |                |                |                     |          |                    |                |           |               |
| SI# A   | Allotment De                     | tails                                                                                                  |                     |                |                |                     |          |                    | Minimu         | m Balance | Total Balance |
| 1 L     | A INFOCITY                       | EPIP), Plot/Shec                                                                                       | d No.: E/56, Allotr | ment No. 2440  | )7/Dt.06-Dec-2 | 014                 |          |                    | 1,58,22        | 6         | 3,15,364      |
| 2 I     | A INFOCITY                       | INFOCITY(EPIP), Plot/Shed No.: E/42/H and E/42/I, Allotment No. 15791/Dt.14-Jul-2015 2,32,854 4,64,367 |                     |                |                |                     |          |                    |                |           |               |
| Payme   | ent Detail                       | s                                                                                                    |                     |                |                |                     |          |                    |                |           |               |
| No pa   | ayment info                      | rmation found.                                                                                         |                     |                |                |                     |          |                    |                |           |               |

The user can see various details regarding entrepreneur application such as application number, applied for, unit name, IE/IA name, applied date, allotment details with balance info and payment details.

| Oth               | er Application                                                                                                    |                   |              |                             |        |                |             |                   |       |                 |
|-------------------|----------------------------------------------------------------------------------------------------|-------------------|--------------|-----------------------------|--------|----------------|-------------|-------------------|-------|-----------------|
| SI#               | IE/IA Name                                                                                                    | Application No.   | Applied Date | Applied                     | For    |                |             | Current<br>Status | Pendi | ing With        |
| 1                 | IA INFOCITY(EPIP)                                                                                                    | 2017/46/002       | 03-May-2017  | Other ty                    | ype    |                |             | In Progress       | Prava | as Pattanaik    |
| 2                 | IA INFOCITY(EPIP)                                                                                                    | 2017/46/001       | 24-Jan-2017  | Other ty                    | ype    |                |             | Applied           | Prava | as Pattanaik    |
| 3                 | IA INFOCITY(EPIP)                                                                                                    | 2016/46/291       | 13-Dec-2016  | Correcti                    | ion of | Statutory Dues |             | Applied           | Prava | as Pattanaik    |
| 4                 | IA Chandaka                                                                                                    | 2016/46/266       | 14-Sep-2016  | Other ty                    | ype    |                |             | Rejected          |       |                 |
| 5                 | IA INFOCITY(EPIP)                                                                                                    | 13-Sep-2016       | Correcti     | orrection of Statutory Dues |        |                | In Progress | DH MSME I         |       |                 |
| Uploaded Document |                                                                                                    |                   |              |                             |        |                |             |                   |       |                 |
| No                | Document Uploaded                                                                                                    | Document Uploaded |              |                             |        |                |             |                   |       |                 |
| Fie               | d Verification                                                                                                    |                   |              |                             |        |                |             |                   |       |                 |
| Act               | ion Details                                                                                                    |                   |              |                             |        |                |             |                   |       |                 |
| N                 | otes                                                                                                    |                   | Zoom In      | Co                          | orres  | pondence       |             |                   |       | Preview         |
|                   | Noting 1                                                                                                    |                   |              | 5                           | SI#    | File Name      | Authority   | Action Taken On   |       | RefNo           |
|                   | Notes Zoomin           Noting 1         Action Taken By : Unit         Action Taken Dy : Unit         Action Taken On : 13-Sep-2016 02:03 PM           Notes : We have the below issues which need to be corrected. 1. The Plot no is not         displayed for the allotment no 24407/ 06-Dec-2014. 2. For the allotment no 15792/14-July-2015, the IE Name is incorrect. |                   |              |                             | 1      | DCB            | DH MSME I   | 07-Oct-2016       |       | Nil/07-Oct-2016 |

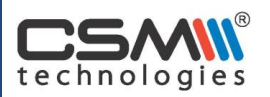

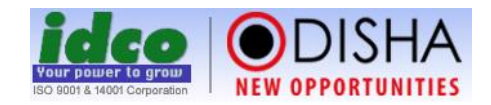

The user can view the other application details consisting of parameters such as IE/IA Name, Application No, Applied Date, Applied For, Current Status and Pending data. It can also display the information regarding uploaded document, field verification and Action Details like noting from concerned officers and correspondence details.

| Applica<br>Noting 5      | tion $ angle$ Allotment $ angle$        | Demand         | Payment             | Other Application | Document        | > Field Verification | Action Details | > Notes |           |    |
|--------------------------|-----------------------------------------|----------------|---------------------|-------------------|-----------------|----------------------|----------------|---------|-----------|----|
| Action Taken By : CGM    | MSME                                    |                |                     |                   |                 |                      |                |         |           |    |
| Action : Forward to Pac  | dmalochan Maharana<br>Act-2016 05:22 PM | 1              |                     |                   |                 |                      |                |         |           |    |
| Notes :                  | CC-2010 05.22 PW                        |                |                     |                   |                 |                      |                |         |           |    |
| Please sort out the issu | le.                                     |                |                     |                   |                 |                      |                |         |           |    |
| Noting 6                 |                                         |                |                     |                   |                 |                      |                |         |           |    |
| , total g o              |                                         |                |                     |                   |                 |                      |                |         |           |    |
| otes                     |                                         |                |                     |                   |                 |                      |                |         |           |    |
|                          |                                         |                |                     |                   |                 |                      |                |         |           | _  |
|                          |                                         | BIU            | ×2 X <sup>2</sup> ∅ |                   | ह 🗄 📰   म्या यस |                      | Ω Styles •     | Format  | Font Size |    |
|                          |                                         |                |                     |                   |                 |                      |                |         |           | _  |
|                          |                                         |                |                     |                   |                 |                      |                |         |           |    |
|                          |                                         |                |                     |                   |                 |                      |                |         |           |    |
|                          |                                         |                |                     |                   |                 |                      |                |         |           |    |
|                          |                                         |                |                     |                   |                 |                      |                |         |           |    |
|                          |                                         |                |                     |                   |                 |                      |                |         |           |    |
|                          |                                         |                |                     |                   |                 |                      |                |         |           | h. |
| Upload Document          | Choose File No fi                       | ile chosen     |                     |                   |                 |                      |                |         |           |    |
| opidad Document          | (Upload pdf or jpg file l               | ess than 10MB) |                     |                   |                 |                      |                |         |           |    |
| Mark as confidential     |                                         |                |                     |                   |                 | _                    |                |         |           |    |
|                          |                                         |                |                     | Draft             | Mark Up Res     | et                   |                |         |           |    |

The user can add their notes in the e-note sheet provided, upload the document by clicking on choose file, tick to mark as confidential in case of confidential letter.

Click on draft button to save it in draft mode, mark up to move the file up and reset to make changes in data.

|        | R      |
|--------|--------|
|        |        |
| techno | logies |

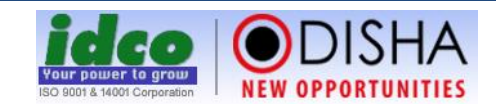

| Viev | v Application                                                      |                      |                 |                              |              |                |                                             |           |                |
|------|--------------------------------------------------------------------|----------------------|-----------------|------------------------------|--------------|----------------|---------------------------------------------|-----------|----------------|
| Ne   | w Request View Status Completed List                               |                      |                 |                              |              |                |                                             |           |                |
| Unit | t Name : Status                                                    | :Select              | •               | Show                         |              |                |                                             |           |                |
|      |                                                                    |                      |                 |                              |              |                | A                                           | Results 1 | - 10 Of 79     |
| SI#  | Unit Name                                                          | IE/IA Name           | Application No. | Application Type             | Applied Date | Status         | Pending With                                | Action    | Undo<br>Action |
| 1    | CSM Technologies(P)Ltd.(Cybertech Software and Multimedia (P)Ltd.) | IA<br>INFOCITY(EPIP) | 2017/46/002     | Other type                   | 03-May-2017  | In<br>Progress | Pravas Pattanaik, Asst.<br>Manager (MSME-I) | Call For  | Recall         |
| 2    | CSM Technologies(P)Ltd.(Cybertech Software and Multimedia (P)Ltd.) | IA<br>INFOCITY(EPIP) | 2017/46/001     | Other type                   | 24-Jan-2017  | Applied        | Pravas Pattanaik, Asst.<br>Manager (MSME-I) | Call For  | Recall         |
| 3    | CSM Technologies(P)Ltd.(Cybertech Software and Multimedia (P)Ltd.) | IA<br>INFOCITY(EPIP) | 2016/46/291     | Correction of Statutory Dues | 13-Dec-2016  | Applied        | Pravas Pattanaik, Asst.<br>Manager (MSME-I) | Call For  | Recall         |
| 4    | UMANG COLD STORAGE                                                 | IA Chandaka          | 2016/46/290     | Other type                   | 07-Oct-2016  | In<br>Progress | Pravas Pattanaik, Asst.<br>Manager (MSME-I) | Call For  | Recall         |
| 5    | VALLENTINA, RASULGARH BBSR                                         | IE<br>Bhubaneswar    | 2016/46/289     | Other type                   | 07-Oct-2016  | Applied        | Pravas Pattanaik, Asst.<br>Manager (MSME-I) | Call For  | Recall         |
| 6    | M.M. INDUSTRIES(MANCHESWAR)                                        | IE<br>Mancheswar     | 2016/46/286     | Other type                   | 06-Oct-2016  | In<br>Progress | DH MSME I                                   | Call For  | Recall         |
| 7    | HYTECH PVT LTD.                                                    | IE                   | 2016/46/288     | Reconstitution of Directors  | 06-Oct-2016  | Approved       | DH MSME I                                   | Call For  | Recall         |

The user can view status for unit with call for and recall provision. In Call For, the higher authority can take action on any application directly and in Recall, a user can recall on the application noting if no action taken by higher authority.

| View  | Completed List Application         |               |                 |                                   |              |                    |
|-------|------------------------------------|---------------|-----------------|-----------------------------------|--------------|--------------------|
| New   | Request View Status Completed List |               |                 |                                   |              |                    |
| Statu | s :Select 🔻                        | Unit Name :   |                 | Show                              |              |                    |
|       |                                    |               |                 |                                   | All Res      | ults 1 - 10 Of 214 |
| SI#   | Unit Name                          | IE/IA Name    | Application No. | Application Type                  | Applied Date | Status             |
| 1     | Grace Packaging Pvt. Ltd.          | IE Mancheswar | 2016/46/287     | Other type                        | 06-Oct-2016  | Rejected           |
| 2     | ABICEE PHARMACEUTICALS PVT.LTD.    | IE Mancheswar | 2016/46/283     | Correction of Statutory Dues      | 04-Oct-2016  | Approved           |
| 3     | JBS INDUSTRIES                     | IE Mancheswar | 2016/46/282     | NOC for right mortgage permission | 04-Oct-2016  | Issued             |
| 4     | s.s.Engineers                      | IE Mancheswar | 2016/46/280     | Other type                        | 03-Oct-2016  | Approved           |
| 5     | NAVODAYA TRUST                     | IA Chandaka   | 2016/46/278     | Other type                        | 01-Oct-2016  | Rejected           |
| 6     | VARSHA ENTERPRISES                 | IA Chandaka   | 2016/46/277     | Other type                        | 30-Sep-2016  | Approved           |
| 7     | KEZ (Bangalore) Pvt. Ltd.          | IA Chandaka   | 2016/46/274     | Other type                        | 26-Sep-2016  | Approved           |
| 8     | BANDANA GARMENTS                   | IA Chandaka   | 2016/46/271     | NOC for right mortgage permission | 20-Sep-2016  | Issued             |
| 9     | KUNJ ROLLER FLOUR MILL (P) LTD     | IE Mancheswar | 2016/46/270     | Other type                        | 19-Sep-2016  | Rejected           |
| 10    | LINGARAJ BISCUITS PRIVATE LIMITED  | IA Chandaka   | 2016/46/268     | NOC for right mortgage permission | 16-Sep-2016  | Issued             |

The user can view the completed project list in various status such as Issued, Approved, rejected.

#### Update physical status of an allotment and upload photo

Under Physical Status Update, the following screen will be displayed:

|             | R |
|-------------|---|
|             |   |
| technologie | S |

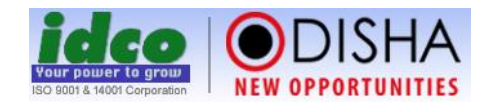

| Unit Name :                                      | ·                                                                  |
|--------------------------------------------------|--------------------------------------------------------------------|
|                                                  | UPDATE STATUS                                                      |
| Name of Unit                                     | : NA                                                               |
| Plot/Shed No.                                    | : NA                                                               |
| Allotment/Transfer Letter No & Date              | : NA                                                               |
| Area Alloted                                     | : Ac. NA                                                           |
| Whether any land has been encroached by the unit | : -Select ·                                                        |
| Present area in occupation                       | *                                                                  |
| Purpose of allotment                             | : NA                                                               |
| Present Status of the Unit                       | : Select- •                                                        |
| Remarks                                          | :<br>(Maximum 200 characters)                                      |
| Measure in Units                                 | : Select-                                                          |
| Upload Image                                     | : Choose Files. No file chosen<br>(Upload jpg file less than 12MB) |
|                                                  | Update Cancel                                                      |

The user can update on various components like land has been encroached by unit or not, provide the present area in occupation, update the present status of the unit from the drop down menu, provide the remarks, update the unit measure from drop down menu, upload image by clicking on choose file.

Click on update button to update the data and cancel button to cancel the transaction.

#### Tag allotment of seized unit

Under Unit Allocation, the following screen will be displayed:

| =   | Home → PMI        | S > Uni       | it Allocation                                 |               |       |          |                | <b>≪</b> Back                                        | ə Prin                                                                                                    |
|-----|-------------------|---------------|-----------------------------------------------|---------------|-------|----------|----------------|------------------------------------------------------|----------------------------------------------------------------------------------------------------|
| Un  | it Allocation     | Details       | 5                                             |               |       |          |                |                                                      |                                                                                                    |
| Di  | rision :          | MSME          | -I TE/IA Name : -Select-                      | •             |       |          |                |                                                      |                                                                                                    |
| Un  | it Name :         |               |                                               |               |       |          |                |                                                      |                                                                                                    |
| All | otment From:      |               | Allotment To :                                | Search        |       |          |                |                                                      |                                                                                                    |
|     |                   |               |                                               |               |       |          |                | All Results 1 - 25 O                                 | f 137                                                                                                    |
| SI# | IE/IA Name        | Party<br>Code | Unit Name                                     | Shed/ Plot No | Area  | Allot No | Allotment Date | Purpose                                              | Edit                                                                                                    |
| 1   | IE<br>Mancheswar  | R6260         | ALTRADE CONSTRUCTIONSPVT LTD IE<br>MANCHESWAR | 72/A          | 0.750 | 7437     | 12-Apr-2017    | CONSTRUCTION OF BRIDGES BEARING                      | 2                                                                                                    |
| 2   | lE<br>Mancheswar  | R6260         | ALTRADE CONSTRUCTIONSPVT LTD IE<br>MANCHESWAR | 71/B          | 2.030 | 7437.    | 12-Apr-2017    | construction of bridgre                              | /                                                                                                    |
| 3   | IE<br>Mancheswar  | R6268         | TARINI AUTOMOBILES, IE MANCHESWAR             | H-25          | 0.274 | 6217     | 25-Mar-2017    | REPAIRING AND SERVICING OF 4 WHEELERS                | <ul> <li>Image: A start of the start of the start of</li></ul> |
| 4   | IE<br>Mancheswar  | R6246         | KRISHNA PVC ENTERPRISERS, IE-<br>MANCHESWAR   | H-22          | 0.115 | 6221     | 25-Mar-2017    | mfg unit of PVC Bathroom Door and Window             | /                                                                                                    |
| 5   | IE<br>Mancheswar  | R6000         | ARNAPURNA COLD STORAGE and<br>PRESERVATION    | H-24          | 0.760 | 6268.    | 25-Mar-2017    | ESTABLISHMENT OF COLD STORAGE FOR GREEN<br>VEGETABLE | <ul> <li>Image: A start of the start of the start of</li></ul> |
| 6   | IE<br>Mancheswar  | R0663         | HYTECH PVT LTD.                               | 119/A(P)      | 0.016 | 1669,    | 27-Jan-2017    | MANUFACTURING UNIT                                   | <ul> <li>Image: A start of the start of the start of</li></ul> |
| 7   | IE<br>Bhubaneswar | R0890         | KALINGA PRINTERS                              | A/11(P)       | 0.007 | 1503.    | 24-Jan-2017    | PRINTING PRESS                                       |                                                                                                    |

The user can select the division, IE/IA name from the drop down menu, enter the unit name in the textbox provided, select the date range for Allotment (From and To). Click on search button to get the details.

Click

**H**Back

tech

on button to get back to previous page.

Click on edit button to edit the allocation details as follows:

| Allotment Details            |                                   |                                       |                                 |
|------------------------------|-----------------------------------|---------------------------------------|---------------------------------|
|                              | PARTY : R6260-ALTRADE             | CONSTRUCTIONSPVT LTD IE MANCHESWAR    |                                 |
| IE/IA Name<br>Area (in acre) | : IE Mancheswar<br>: 0.750        | Shed / Plot No<br>Allotment No / Date | : 72/A<br>: 7437/12-Apr-2017    |
| Date of Possession           | :<br>· Small                      | Cost Of Land/Shed                     | : 63619.00<br>• PRIVATE LIMITED |
| Purpose Of Allotment         | : CONSTRUCTION OF BRIDGES BEARING | Category                              | : -Select-                      |
| Moratorium Period (Months)   | :                                 |                                       |                                 |
| Utilisation Status           |                                   |                                       |                                 |
| Lease Deed No./Date          | :                                 | Lease Period (Years) :                |                                 |
| Utilisation                  | : -Select-                        | Mortgage Letter No. / Date :          | /                               |
| Action Against Default U     | nit                               |                                       |                                 |
| Show Cause No. / Date        | :                                 | Cancellation No. / Date :             |                                 |
| EUO Case No./Date            | :                                 | Other Case :                          |                                 |
| Seized by IPICOL/OSFC        | :                                 |                                       |                                 |
| Update Cancel                |                                   |                                       |                                 |

The user can edit the details like provide Moratorium period in the textbox, select category from drop down menu, add the lease deed no. / date, add lease period (years), select utilization from drop down menu, add mortgage letter no/date, add show cause no./date,

Standard Operating Procedure

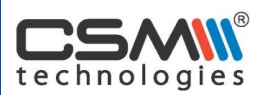

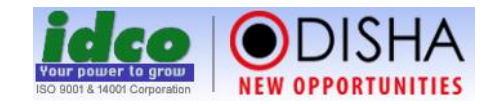

cancellation no/date, add EUO Case no/date, add other case and details for seized by IPICOL/OSFC.

Click on update button to update the data and cancel button to cancel the transaction.

#### 1.6 For Unit

#### Apply/comply/withdraw for post allotment application

The user has to click on New Application primary link to get the following screen:

|                            | Application Details Upload Document Make Payment Confirmation                                                                                                    |    |
|----------------------------|----------------------------------------------------------------------------------------------------|----|
| Post Allotment Services    | Change in Name and Style<br>Change of Activity from Industry to Industry<br>Change of Activity from Industry to social infrastructure<br>Change of Constitution<br>Correction of Statutory Dues<br>NOC for right mortgage permission |    |
| Change of Activity from in | ndustry to social infrastructure                                                                                                    |    |
| Allotment                  | = 24407 / Dt.06-Dec-2014 (E/56)<br>= = 15791 / Dt.14-Jul-2015 (E/42/H and E/42/I)                                                                                                    |    |
| Description                | B I U x, x <sup>2</sup> H H Syles Format Fort Size A <sub>11</sub> A I                                                                                                    | .e |
| New Activity               | •                                                                                                    |    |
|                            | Save as Draft Next Reset                                                                                                    |    |

Under Application Details:

- The user has to click on any of the post allotment services available in the list.
- Tick on Allotment details as per requirement
- Add the description in the textbox provided
- Enter the New Activity in the textbox provided
- The user can save it in draft mode/ move next or reset the details

In case, the application is in draft mode, it will be shown as follows:

| Draft Application           Draft         New |                                                           |                 |      |          |  |  |  |  |
|-----------------------------------------------|-----------------------------------------------------------|-----------------|------|----------|--|--|--|--|
| SI#                                           | Activity Name                                             | Last Updated On | Edit | Delete   |  |  |  |  |
| 1                                             | NOC for right mortgage permission                         | 12-May-2017     | Ø    | <b>1</b> |  |  |  |  |
| 2                                             | Change in Name and Style                                  | 16-Feb-2017     | Ø    | Î        |  |  |  |  |
| 3                                             | Change of Activity from industry to social infrastructure | 10-Jan-2017     | ø    | Û        |  |  |  |  |
| 4                                             | Change of Activity from Industry to Industry              | 10-Jan-2017     | ø    | 1        |  |  |  |  |
| 5                                             | Sub-letting                                               | 03-May-2017     |      |          |  |  |  |  |

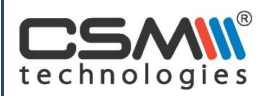

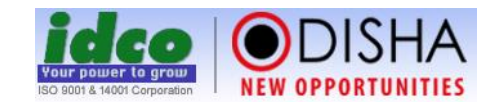

The user can click on edit so button to edit or update the details further.

The user can delete any record by clicking on delete 💼 button.

By clicking on Next, the user can move to upload document page:

|       |                                                                                                    |          | All       | documents are mandatory and Upload only .pdf file less than 10 |
|-------|----------------------------------------------------------------------------------------------------|----------|-----------|----------------------------------------------------------------|
| 51#   | Document Name                                                                                                    | Ref. No. | Ref. Date | Upload                                                         |
| I     | NOC from financial institution, if mortgage permission was issued earlier                                                                                    |          |           | Choose File No fsen                                            |
| 2     | Copy of resolution passed by the Partners/Directors/Trustee<br>of the firm/company/trust etc.                                                                |          |           | Choose File No fsen                                            |
| 3     | As a proof of utilization of the allotted property, the allottee<br>has to submit utilization certificate from the District Industries<br>Centre/EM Part-II. |          |           | Choose File No fsen                                            |
| 1     | Detailed Project Report of the unit.                                                                                                    |          |           | Choose File No fsen                                            |
| 5     | Consent/Sanction letter of the bank                                                                                                    |          |           | Choose File No fsen                                            |
| 5     | Document in support of performance of the Unit Balance sheets for last Three years.                                                                          |          |           | Choose File No fsen                                            |
| 7     | Document in support of performance of the Unit Electricity<br>bill for last three months.                                                                    |          |           | Choose File No fsen                                            |
| 3     | Document in support of performance of the Unit Sales Tax<br>Returns.                                                                                         |          |           | Choose File No fsen                                            |
| pload | Any Other Document : Choose File No file chosen                                                                                                    |          |           |                                                                |

Under Upload Document:

- The user has to provide Ref No. in the textbox provided, Add Ref. Date from the inbuilt calendar and upload document by clicking on choose file.
- All documents should be uploaded in pdf version only with maximum limits of 10 mb.
- After uploading the documents, the user can save it in draft mode, go to previous page or move to next page.

By clicking on Next, the user can move to make payment page:

|                  | Application Details Upload Document Make Payment Confirmation                                                                                                    |
|------------------|----------------------------------------------------------------------------------------------------|
| Processing Fees  | :₹5000/-                                                                                                    |
| IT Corpus Fund   | :₹50/-                                                                                                    |
| Dues             | : ®Total amount : ₹779731/- ©Prior Period Amount : ₹391080/-                                                                                                    |
| Total            | : ₹ 784781/- (Rupees Seven Lakh Eighty Four Thousand Seven Hundred Eighty One) Only                                                                                              |
| 🗆 We undertake t | hat, the construction made over the allotted plot is as per the approved plan or to be approved by appropriate authority prior to construction.           Previous         Apply |

Standard Operating Procedure

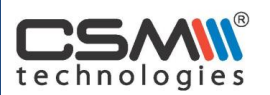

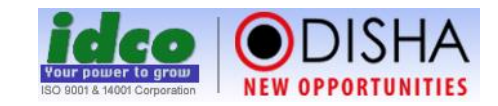

#### Under Make Payment:

- The user can see the fees to be paid under different heads.
- Then the user has to check on the declaration given.
- Click on Apply button to make necessary online payment.
- Click on previous button to go to previous page.

After clicking on apply button, the following screen will be obtained:

| Customer Na    | ame:                       | Customer Unique no:R4034                                   |
|----------------|----------------------------|------------------------------------------------------------|
| CSM Technol    | logies(P)Ltd.(Cybertech So | oftware and M Purpose:                                     |
| ultimedia (P)l | Ltd.)                      | Payment of CE, GR, IMC, IT CF, Processing Fee              |
| Mobile No.:    | 9437305000                 | Email ID: info@csmpl.com                                   |
| Amount:        | 1.00                       |                                                            |
|                |                            | URN : 623636                                               |
|                |                            | (SAVE FOR FUTURE REFERENCE)                                |
|                | Terms and Conditions :     |                                                            |
|                | I accept the Terms and C   | Conditions contained herein that shall apply to any person |
|                | using the services of Eas  | sypay provided by Axis Bank for making payments through    |
|                | 4                          | •                                                          |
| Pavn           | nent Options               |                                                            |
|                |                            |                                                            |
|                |                            |                                                            |

After payment, the user will get the confirmation message and mail on successful submission of fee payment.

By clicking on View Application Primary Link, the user can view the status of the application.

| CS/    | R      |
|--------|--------|
| techno | logies |

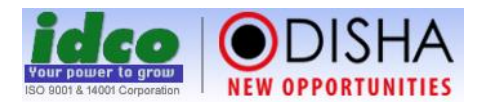

| View A | pplication        |                 |              |                                 |                |                                     |         |                       |
|--------|-------------------|-----------------|--------------|---------------------------------|----------------|-------------------------------------|---------|-----------------------|
| SI#    | Name of the IE/IA | Application No. | Applied Date | Applied For                     | Current Status | Pending At                          | Details | Apply for<br>Withdraw |
| 1      | IA INFOCITY(EPIP) | 2017/46/001     | 24-Jan-2017  | Other type                      | Applied        | Division Office<br>Application Flow |         | Withdraw              |
| 2      | IA INFOCITY(EPIP) | 2016/46/291     | 13-Dec-2016  | Correction of Statutory<br>Dues | Applied        | Division Office<br>Application Flow |         | Withdraw              |
| 3      | IA Chandaka       | 2016/46/266     | 14-Sep-2016  | Other type                      | Rejected       |                                     |         | Withdraw              |
| 4      | IA Chandaka       | 2016/46/263     | 13-Sep-2016  | Correction of Statutory<br>Dues | In Progress    | Division Office<br>Application Flow |         | Withdraw              |
| 5      | IA INFOCITY(EPIP) | 2016/46/262     | 13-Sep-2016  | Correction of Statutory<br>Dues | In Progress    | Division Office<br>Application Flow |         | Withdraw              |

The user can view the details namely IE/IA Name, Application No, Applied Date, Category Applied For, Current Status, Pending Location, details and Apply for Withdraw.

By clicking on Application Flow, the user will get the following screen:

| View Ap | plication         |     |                   |                 |                                               |                    | Ø              |                                     |
|---------|-------------------|-----|-------------------|-----------------|-----------------------------------------------|--------------------|----------------|-------------------------------------|
| SI#     | Name of the IE/I/ | SI# | Approval<br>Level | Office Name     | Authority Name                                | Processing<br>Days | Current Status | Pending At                          |
| 1       | IA INFOCITY(EPI   | 1   | L1                | Division Office | Pravas Pattanaik, Asst. Manager (MSME-I)      | 5                  | Applied        | Division Office                     |
|         |                   | 2   | L2                | Division Office | DH MSME I                                     | 5                  |                |                                     |
| 2       | IA INFOCITY(EPIF  | 3   | L3                | Head Office     | Soubhagya Kumar Mohanty, Sr. Assistant (MSME) | 5                  | Applied        | Division Office<br>Application Flow |
| 3       | IA Chandaka       | 4   | L4                | Head Office     | CGM MSME                                      | 5                  | Rejected       |                                     |
| 4       | IA Chandaka       | 5   | L5                | Head Office     | Chairman cum Managing Director                | 5                  | In Progress    | Division Office                     |
|         |                   |     |                   |                 |                                               |                    |                |                                     |
| 5       | IA INFOCITY(EPIF  |     |                   |                 |                                               |                    | In Progress    | Division Office<br>Application Flow |
|         |                   |     |                   |                 |                                               |                    |                |                                     |
|         |                   |     |                   |                 |                                               |                    |                |                                     |
|         |                   |     |                   |                 |                                               |                    |                |                                     |
|         |                   |     |                   |                 |                                               |                    |                |                                     |
|         |                   |     |                   |                 |                                               |                    |                |                                     |

By clicking on details button, the user can view the details of the application:

| CS/    |      | R  |
|--------|------|----|
| techno | logi | es |

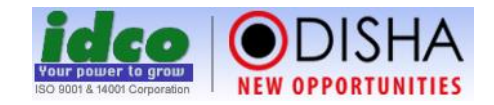

| <b>≡</b>  • | Home > Application Details |           |               |                   |                     |                                              |                       |         |                   |
|-------------|----------------------------|-----------|---------------|-------------------|---------------------|----------------------------------------------|-----------------------|---------|-------------------|
|             | Appli                      | cation 〉  | Allotment     | Payment Info      | Other Application   | Uploaded Document                            | Action 2              |         |                   |
| Арр         | lication Details           |           | /             |                   |                     | , <u>,</u> , , , , , , , , , , , , , , , , , |                       |         |                   |
| Ap          | plication Number           | : 2017/4  | 6/001         |                   |                     |                                              |                       |         |                   |
| Pos         | st Allotment Service       | : Other t | type          |                   |                     |                                              |                       |         |                   |
| Uni         | it Name                    | : CSM Te  | chnologies(P) | Ltd.(Cybertech So | ftware and Multimed | ia (P)Ltd.)                                  |                       |         |                   |
| IE/I        | A Name                     | : IA INFO | CITY(EPIP)    |                   |                     |                                              |                       |         |                   |
| Plo         | t/Shed No.                 | : E/56    |               |                   |                     |                                              |                       |         |                   |
| Ap          | plied on                   | : 24-Jan- | 2017          |                   |                     |                                              |                       |         |                   |
| Рауг        | ment Details               |           |               |                   |                     |                                              |                       |         |                   |
| No          | payment informatio         | on found. |               |                   |                     |                                              |                       |         |                   |
| Oth         | er Application             |           |               |                   |                     |                                              |                       |         |                   |
| SI#         | IE/IA Name                 |           |               | Application No.   |                     | Applied Date                                 | Applied For           |         | Current<br>Status |
| 1           | IA INFOCITY(EPIP)          |           |               | 2016/46/291       |                     | 13-Dec-2016                                  | Correction of Statuto | ry Dues | Applied           |
| 2           | IA Chandaka                |           |               | 2016/46/266       |                     | 14-Sep-2016                                  | Other type            |         | Rejected          |
| 3           | IA Chandaka                |           |               | 2016/46/263       |                     | 13-Sep-2016                                  | Correction of Statuto | ry Dues | In Progress       |
| 4           | IA INFOCITY(EPIP)          |           |               | 2016/46/262       |                     | 13-Sep-2016                                  | Correction of Statuto | ry Dues | In Progress       |
| Uplo        | oaded Document             | t         |               |                   |                     |                                              |                       |         |                   |

User can click on withdraw button to withdraw the application after mentioning the specific reason.

| Reason          |                                                                                                    |     |
|-----------------|----------------------------------------------------------------------------------------------------|-----|
|                 | ★ B ▲ ▲ → B / U → x <sub>2</sub> x <sup>2</sup> → □ □ □ □ ≤ ≤ □ □ □ = ↓ · · · ▲ ▲ □ □ □ = ↓ Ω Styles ▼ Format ▼ Fort ▼ Ster ▼ A <sub>1</sub> * ▲ • ▲ · ▲ · ▲ · ▲ · ▲ · ▲ · ▲ · ▲ · ▲ · | 4   |
|                 |                                                                                                    |     |
|                 |                                                                                                    |     |
|                 |                                                                                                    | li. |
| Upload Document | Choose File No file chosen<br>Upload only pdf file less than 10 MB                                                                                                    |     |
|                 | Withdrawn Cancel                                                                                                    |     |

#### Pay various dues and view money receipt

In Statutory Dues, the user can view payment dues under different heads like Ground Rent, Cess and IMC to be paid in associated with arrear and current dues.

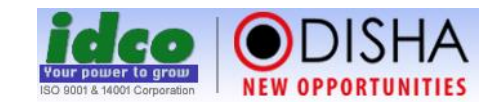

|                                                                                            |                                                                                                    |                         |                                |                                               |                                                                             |                        |                |                                                                 |                                                                                                    | _                                                                                                    |                                                       |
|--------------------------------------------------------------------------------------------|----------------------------------------------------------------------------------------------------|-------------------------|--------------------------------|-----------------------------------------------|-----------------------------------------------------------------------------|------------------------|----------------|-----------------------------------------------------------------|----------------------------------------------------------------------------------------------------|----------------------------------------------------------------------------------------------------|-------------------------------------------------------|
| 0                                                                                          | Allotment Details                                                                                                    | Head                    |                                | Arrear                                        |                                                                             |                        | Current        |                                                                 | Advance<br>Amount                                                                                                 | Collection<br>Amount                                                                                                    | Bala<br>Amo                                           |
|                                                                                            |                                                                                                    |                         | Principal                      | Interest                                      | Penal<br>Interest                                                           | Principal              | Interest       | Penal<br>Interest                                               |                                                                                                    |                                                                                                    |                                                       |
| 9                                                                                          | IA INFOCITY(EPIP), Plot/Shed No.: E/56, Allotment No. 24407/Dt.06-Dec-                                                                                                    | CE                      | 61,875                         | 0                                             | 0                                                                           | 61,875                 | 448            | 75                                                              |                                                                                                    | 0                                                                                                    | 1,                                                    |
|                                                                                            | 2014                                                                                                    | GR                      | 82,500                         | 0                                             | 0                                                                           | 82,500                 | 597            | 99                                                              |                                                                                                    | 0                                                                                                    | 1,                                                    |
|                                                                                            |                                                                                                    | IMC                     | 12,513                         | 11                                            | 2                                                                           | 12,763                 | 91             | 15                                                              |                                                                                                    | 0                                                                                                    |                                                       |
| ,                                                                                          | IA INFOCITY(EPIP). Plot/Shed No.: E/42/H and E/42/I. Allotment No.                                                                                                    | CE                      | 93,750                         | 0                                             | 0                                                                           | 93,750                 | 678            | 113                                                             |                                                                                                    | 0                                                                                                    | 1.                                                    |
|                                                                                            | 15791/Dt.14-Jul-2015                                                                                                    | GR                      | 1 25 000                       | 0                                             | 0                                                                           | 1 25 000               | 904            | 151                                                             |                                                                                                    | 0                                                                                                    | 2                                                     |
|                                                                                            |                                                                                                    | IMC                     | 12,155                         | 0                                             | 0                                                                           | 12,763                 | 88             | 15                                                              |                                                                                                    | 0                                                                                                    | -,                                                    |
| Fo                                                                                         | ow more on Payment Heads. Click here                                                                                                    | -mail us a              | at helpdesk(                   | @idco.in to                                   | reach our H                                                                 | elpdesk Tea            | m.             |                                                                 |                                                                                                    |                                                                                                    |                                                       |
| er<br>c                                                                                    | Proceed to<br>re, the user can click on<br>Freeze button to freeze th                                                                                                    | o Pay                   | bu                             | itton                                         | in ord<br>ulation                                                           | ler to<br>n for        | mako<br>15 dag | e payı<br>ys.                                                   | nent.                                                                                                    |                                                                                                    |                                                       |
| er<br>c                                                                                    | Proceed to<br>re, the user can click on<br>Freeze button to freeze th<br>ck on Generate Demand button to                                                                                                    | o Pay<br>e int          | bu<br>terest                   | tton<br>calct<br>the                          | in ord<br>ulation<br>dema                                                   | ler to<br>n for<br>nd. | make<br>15 day | e payı<br>ys.                                                   | ment.                                                                                                    |                                                                                                    | SHA                                                   |
| er<br>c                                                                                    | Proceed to<br>re, the user can click on<br>Freeze button to freeze th<br>k on Generate Demand button to                                                                                                    | e int                   | bu<br>terest                   | itton<br>calci<br>e the                       | in ord<br>ulation<br>dema                                                   | ler to<br>n for<br>nd. | make           | e payı<br>ys.                                                   | ment.                                                                                                    |                                                                                                    | SHA                                                   |
| er<br>C                                                                                    | Proceed to<br>re, the user can click on<br>Freeze button to freeze th<br>k on Generate Demand button to<br>k on button to                                                                                                    | e int                   | butterest                      | t calcu<br>t calcu<br>t the                   | in ord<br>ulation<br>dema                                                   | ler to<br>n for<br>nd. | make           | e payı<br>ys.                                                   | ment.<br>Date : 15-                                                                                               | Imposed in the second second s   | SHA                                                   |
|                                                                                            | Proceed to<br>re, the user can click on<br>Freeze button to freeze th<br>button to freeze th<br>Generate Demand button to<br>button to                                                                                                    | e int                   | butterest                      | t calcu<br>t calcu<br>the the                 | in ord<br>ulation<br>dema                                                   | ler to<br>n for<br>nd. | make           | e payı<br>ys.                                                   | ment.<br>Date: 15-                                                                                                | Inter OPPOR                                                                                                    | SHA                                                   |
|                                                                                            | Proceed to<br>re, the user can click on<br>Freeze button to freeze th button to freeze th button to freeze th button to button to button to button to                                                                                                    | e int                   | but<br>terest                  | tton<br>calcu<br>e the                        | in ord<br>ulation<br>dema                                                   | ler to<br>n for<br>nd. | make           | e payı<br>ys.                                                   | ment.<br>Date : 15-                                                                                               | INV COPPOR                                                                                                    | SHA                                                   |
| er<br>C<br>C<br>SN<br>SN<br>SN<br>SN<br>SN<br>SN<br>SN<br>SN<br>SN<br>SN<br>SN<br>SN<br>SN | Proceed to<br>re, the user can click on<br>Freeze button to freeze th button to freeze th Generate Demand button to<br>button to<br>button to                                                                                                    | e int                   | but<br>terest                  | t calcu<br>t calcu<br>the                     | in ord<br>ulation<br>dema                                                   | ler to<br>n for<br>nd. | make           | e payı<br>ys.                                                   | ment.                                                                                                    | Imp-2017                                                                                                    | SHA                                                   |
|                                                                                            | Proceed to<br>re, the user can click on<br>Freeze button to freeze th button to freeze th button to freeze th button to freeze th button to freeze th button to button to                                                                                                    | o Pay<br>e int<br>o ger | but<br>but<br>berest<br>berate | Itton<br>t calcu<br>e the<br><u>nd Notice</u> | in ord<br>ulation<br>dema                                                   | ler to<br>n for<br>nd. | make           | e payı<br>ys.                                                   | ment.                                                                                                    | May-2017                                                                                                    | SHA                                                   |
| C<br>C<br>SN<br>SN<br>SN<br>SN<br>SN<br>SN<br>SN<br>SN<br>SN<br>SN<br>SN<br>SN<br>SN       | Proceed to<br>re, the user can click on Freeze button to freeze th button to freeze th b                                                                                                    | o Pay<br>e int<br>o ger | but<br>but<br>berest<br>berate | Itton<br>t calcu<br>e the<br>nd Notice        | in ord<br>ulation<br>dema                                                   | ler to<br>n for<br>nd. | make           | e payı<br>ys.                                                   | ment.<br>Date : 15-                                                                                               | May-2017                                                                                                    | SHA                                                   |
| er<br>C<br>C<br>SN<br>SN<br>SN<br>SN<br>SN<br>SN<br>SN<br>SN<br>SN<br>SN<br>SN<br>SN<br>SN | Proceed to<br>re, the user can click on Freeze button to freeze th button to freeze th b                                                                                                    | o Pay<br>e int<br>o ger | but<br>terest<br>berate        | Itton<br>t calcu<br>e the<br>nd Notice        | in ord<br>ulation<br>dema                                                   | ler to<br>n for<br>nd. | make           | e payı<br>ys.                                                   | Date : 15-                                                                                                    | Nay-2017                                                                                                    | SHA                                                   |
| C<br>C<br>C<br>SNN<br>ir: : : : : : : : : : : : : : : : : : :                              | Proceed to<br>re, the user can click on<br>Freeze button to freeze the<br>button to freeze the<br>button to freeze the<br>button to freeze the<br>button to<br>button to<br>button to<br>Deco/APAAR40342017.180515<br>M Technologies(P)Lid (Cybertech Software and Multimedia (P)Lid)<br>SRI PRIYADARSI NANU PANI, CSM Complex, STPI, CRPF Square, Bhubaneswar.751012, Or<br>Demand Notice for May-2017<br>Allotment Letter No. 24407 D1:06-Dec-2014, Letter No. 15791 D1:14-Jul-2013<br>dam,<br>the efference to the subject cited above, that is to anform you that the demand as on 15-May-2017 of you<br>Allotment Details<br>FOCITY (EPIP), PlotShed No.: E/56, Allotment No. 24407 D1:06-Dec-2014                                                                                                    | o Pay<br>e int<br>o ger | but<br>terest<br>herate        | Itton<br>t calcu<br>e the<br>nd Notice        | in ord<br>ulation<br>dema                                                   | ler to<br>n for<br>nd. | make           | e payı<br>ys.                                                   | Date : 15-                                                                                                    | Rent Venal Interest                                                                                                    | TUNITIE<br>75<br>99                                   |
|                                                                                            | Proceed to<br>re, the user can click on<br>Freeze button to freeze the<br>button to freeze the<br>button to freeze the<br>button to<br>freeze button to freeze the<br>button to<br>button to<br>button to<br>button to<br>button to<br>button to<br>compared by<br>button to<br>compared by<br>button to<br>compared by<br>button to<br>compared by<br>button to<br>compared by<br>button to<br>compared by<br>button to<br>compared by<br>button to<br>compared by<br>button to<br>compared by<br>button to<br>compared by<br>button to<br>compared by<br>button to<br>compared by<br>button to<br>compared by<br>compared by<br>button to<br>compared by<br>button to<br>compared by<br>button to<br>compared by<br>button to<br>compared by<br>compared by<br>c                                                                   | o Pay<br>e int<br>o ger | but<br>terest<br>herate        | Itton<br>t calcu<br>e the<br>nd Notice        | in ord<br>ulation<br>dema                                                   | ler to                 | make           | e payl<br>ys.<br><sup>st</sup> Prind<br>o co<br>o s             | Current.           Date: 15-           11,875         4           12,500         5           2,061         5      | rent<br>Penal Interest<br>Second Second | 75<br>99<br>15                                        |
|                                                                                            | Proceed to<br>re, the user can click on<br>Freeze button to freeze the<br>button to freeze the<br>button to freeze the<br>button to freeze the<br>button to<br>button to<br>button to<br>button to<br>Decorption May 2017<br>Reference to the subject cited above, that is to inform you that the demand as on 15-May-2017 of you<br>Allotment Details<br>FOCITY (EPIP), PlotShed No: E42H and E421, Allotment No. 15791 Dr.14-Jul-2015                                                                                                    | o Pay<br>e int<br>o ger | but<br>terest<br>herate        | Itton<br>t calcu<br>e the<br>nd Notice        | in ord<br>ulation<br>dema                                                   | ler to                 | make           | e payl<br>ys.<br>• Princi<br>0 6<br>0 6<br>0 8<br>2 11<br>0 5   | Cut           pal         Interest           11,875         4           2,206         5           2,765         6 | rett         Penal Interest           48         9           97         9           98         6                                                                                                    | 75<br>99<br>115<br>1113                               |
|                                                                                            | Proceed to<br>re, the user can click on<br>Freeze button to freeze the<br>button to freeze the<br>button to freeze the<br>button to freeze the<br>button to<br>freeze button to freeze the<br>button to<br>button to<br>button to<br>button to<br>button to<br>button to<br>button to<br>click on<br>button to<br>button to<br>button to<br>button to<br>button to<br>button to<br>button to<br>button to<br>button to<br>button to<br>click on<br>button to<br>button to<br>click on<br>button to<br>click on<br>button to<br>button to<br>button to<br>button to<br>button to<br>button to<br>button to<br>button to<br>button to<br>button to<br>button to<br>click on<br>button to<br>button to<br>button to<br>button to<br>button to<br>button to<br>button to<br>button to<br>click on<br>button to<br>click on<br>click on<br>click on<br>click o | o Pay<br>e int<br>o ger | but<br>terest<br>herate        | atton                                         | in ord<br>ulation<br>dema<br>61.875<br>82.500<br>12.513<br>93.750<br>1.2500 | ler to                 | make           | e payl<br>ys.<br>" Prince<br>0 6<br>0 8<br>2 11<br>0 5<br>0 1,2 | Cut           pal         Interest           11,275         4           2,763         6           5,500         5 | read:         Penal Interest           4                                                                                                    | <b>SHA</b><br>TUNITIE<br>75<br>99<br>15<br>113<br>151 |

This is without prejudice to our future claims arising out of any error or omissions.

technologies

N.B. : This is a system generated Demand Notice. Hence no signature is required.

Standard Operating Procedure

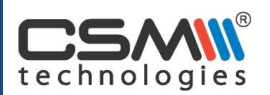

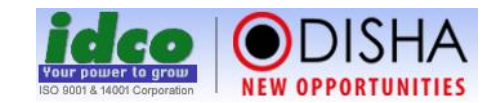

#### Property Tax Self-Assessment Form

Under Property Tax Self-Assessment Form, the user can view the assessment form:

|      | E Home > Property Tax                                       |                |                         |          |      |        |      |  |  |  |  |  |
|------|-------------------------------------------------------------|----------------|-------------------------|----------|------|--------|------|--|--|--|--|--|
| View | View Assesment Form                                         |                |                         |          |      |        |      |  |  |  |  |  |
| Vie  | w                                                           |                |                         |          |      |        |      |  |  |  |  |  |
| SI#  | Referrence Id                                               | Financial Year | Property Address        | Status   | Edit | Delete | View |  |  |  |  |  |
| 1    | 17/R4034/0701/01                                            | 2017-18        | B/35, IA INFOCITY(EPIP) | Submited |      |        |      |  |  |  |  |  |
| 2    | 2 17/R4034/0701/03 2017-18 56, IA INFOCITY(EPIP) Submitted  |                |                         |          |      |        |      |  |  |  |  |  |
| 3    | 3 17/R4034/0701/04 2017-18 p/74, IA INFOCITY(EPIP) Submited |                |                         |          |      |        |      |  |  |  |  |  |

#### Update profile page

Under Manage Profile, the user can update the profile page:

| Shed         | Shed/Plot Details                                                   |                   |                           |                                                    |                    |                        |              |             |  |  |  |  |  |  |
|--------------|---------------------------------------------------------------------|-------------------|---------------------------|----------------------------------------------------|--------------------|------------------------|--------------|-------------|--|--|--|--|--|--|
| SI#          | IE/IA Name                                                          | Shed/Plot No      | Allotment Letter No/ Date | Alloted Area (in acre)                             | Date of Possession | Lease Deed No./Date    | Lease Period | Utilisation |  |  |  |  |  |  |
| 1            | IA INFOCITY(EPIP)                                                   | E/56              | 24407/06-Dec-2014         | 1.000                                              | 24-Dec-2014        | 1131407931/09-Dec-2014 |              | Working     |  |  |  |  |  |  |
| 2            | IA INFOCITY(EPIP)                                                   | E/42/H and E/42/I | 15791/14-Jul-2015         | 1.000                                              |                    | -/-                    |              | Working     |  |  |  |  |  |  |
| Profi        | le Details                                                          |                   |                           |                                                    |                    |                        |              |             |  |  |  |  |  |  |
| Pror         | Promoter/Authorized Person : Sri Priyadashi Pany Contact Person : + |                   |                           |                                                    |                    |                        |              |             |  |  |  |  |  |  |
| PAN          | No.                                                                 | : AABCC5512F      | Address : D               | ir. SRI PRIYADARSI NANU<br>ANI, CSM Complex, STPI, | ▲<br>▼<br>// ★     |                        |              |             |  |  |  |  |  |  |
| TIN          | No.                                                                 | : 21731119559     | Email ID : in             | nfo@csmpl.com                                      | *                  |                        |              |             |  |  |  |  |  |  |
| Mair         | n Promoter UID No.                                                  | : 477194145510    | Mobile No. : 9            | 437305000                                          | *                  |                        |              |             |  |  |  |  |  |  |
| FAX          | No.                                                                 | : 06742563791     | Phone No. : 0             | 6742561462                                         |                    |                        |              |             |  |  |  |  |  |  |
| Enter<br>Gen | OTP :<br>erate OTP                                                  |                   |                           |                                                    |                    |                        |              |             |  |  |  |  |  |  |

Click on Generate OTP link to create OTP which will be sent to respective mobile numbers.

After OTP verification, the user can click on update button in order to update the profile page.

#### Integration with CIF and GoiPLUS

GOIPAS is also integrated with other applications namely CIF and GoiPLUS to facilitate single window system for an initiative of Ease-of-Doing Business.

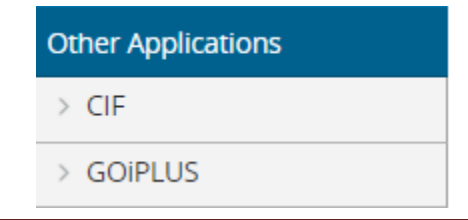

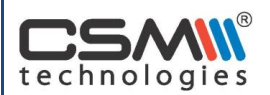

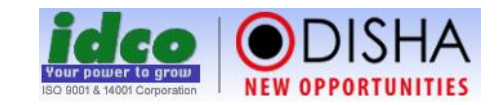

#### Change password

In Change Password link, the following screen will be displayed:

| Change Password                                                                                                    |               |                          |  |  |  |  |  |  |  |
|----------------------------------------------------------------------------------------------------|---------------|--------------------------|--|--|--|--|--|--|--|
| Old Password :                                                                                                    |               | •                        |  |  |  |  |  |  |  |
| New Password :                                                                                                    |               | * (Minimum 8 characters) |  |  |  |  |  |  |  |
| Confirm Password :                                                                                                    |               | •                        |  |  |  |  |  |  |  |
|                                                                                                    | Change Cancel |                          |  |  |  |  |  |  |  |
|                                                                                                    |               |                          |  |  |  |  |  |  |  |
|                                                                                                    |               |                          |  |  |  |  |  |  |  |
| <ul> <li>N.B. :</li> <li>1. The password should contain atleast 8 characters.</li> <li>2. The password should also contain atleast one uppercase letter, one lowercase letter, one numeric and one special character.</li> </ul> |               |                          |  |  |  |  |  |  |  |

Here, the user can provide the old password, new password and confirm password in the respective textbox provided. Click on change button to make necessary changes and click on cancel button to cancel the transaction.

Note: The password should contain atleast 8 characters.

The password should also contain atleast one uppercase letter, one lowercase letter, one numeric and one special character.

### **1.7** GOIPAS help center (How to do)

#### Access various reports and dashboard

Under Reports, the list of primary links available is listed below:

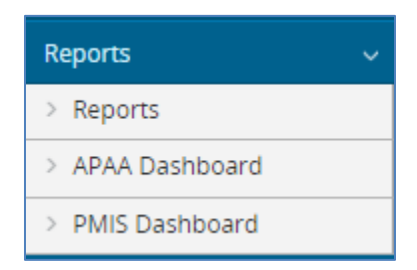

#### **Under Registration Section**

By clicking on reports, following screen will be displayed:

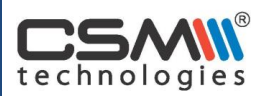

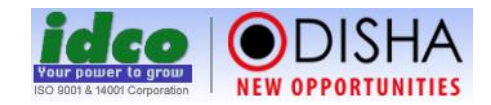

| •     | Registration Progress Report  | +   | IE/IA Details                           |
|-------|-------------------------------|-----|-----------------------------------------|
| +     | Registration Status Report    | +   | Unit Status                             |
| •     | Registration Details Report   | +   | MSME Query Builder                      |
| Pos   | t Allotment Application       | Civ | il Construction                         |
| •     | Application Details Report    | +   | Yearly Financial Progress Report        |
| +     | Authority Performance Report  | +   | Monthy Financial Progress Report        |
| +     | Physical Verification Report  | +   | Target Vs Achievement Report            |
| •     | Division Consolidation Report | +   | Pending Issue Details                   |
| De    | mand & Collection             | +   | Civil Construction Project/Work Details |
|       |                               | +   | Work Progress Report                    |
| •     | Demand Report                 | +   | Client Works                            |
| +     | Demand Query Builder          | +   | PMIS Query Builder                      |
| +     | Receipt of Payment Report     |     | -                                       |
| +     | Head Wise Collection Report   | Lar | nd                                      |
| •     | Collection Statement Report   | +   | Land Project Details                    |
| He    | pdesk                         | En  | vironment                               |
| •     | Request Log Report            | +   | FDP Project Details                     |
| +     | Request Consolidation Report  | Los | zin                                     |
|       | Cussout                       | LUE | 5                                       |
| IVIT: | Support                       | +   | Login Tracking                          |
| •     | Sevice Log Report             | Att | endance                                 |
|       |                               | +   | Monthly Attendance Report               |
|       |                               |     |                                         |

By clicking on Registration Progress Report, following screen will be displayed:

| Regi      | stration Progre         | ss Report             |                                         |                                    |                                          |                                         |                                                                             | Export to Excel                                  |
|-----------|-------------------------|-----------------------|-----------------------------------------|------------------------------------|------------------------------------------|-----------------------------------------|-----------------------------------------------------------------------------|--------------------------------------------------|
| SI<br>No. | Name of the<br>Division | Total no. of<br>Units | No. of Units<br>Cancelled<br>(out of 3) | No. of regular Units<br>Registered | No. of Units Cancelled but<br>Registered | Total no. of<br>Registration<br>(5 + 6) | Total no. of Units excluding Cancelled but<br>Unregistered<br>(3 - (4 - 6)) | Percentage of<br>Registration<br>((7 / 8) * 100) |
| 1         | 2                       | 3                     | 4                                       | 5                                  | 6                                        | 7                                       | 8                                                                           | 9                                                |
| 1         | Water Supply<br>and EC  | 6                     | 0                                       | 6                                  | 0                                        | 6                                       | 6                                                                           | 100.00                                           |
| 2         | Sambalpur               | 110                   | 41                                      | 65                                 | 33                                       | 98                                      | 102                                                                         | 96.08                                            |
| 3         | Balasore                | 354                   | 54                                      | 270                                | 6                                        | 276                                     | 306                                                                         | 90.20                                            |
| 4         | MSME-II                 | 347                   | 84                                      | 215                                | 65                                       | 65 280                                  |                                                                             | 85.37                                            |
| 5         | Angul                   | 102                   | 14                                      | 74                                 | 6                                        | 80                                      | 94                                                                          | 85.11                                            |
| 6         | Bolangir                | 200                   | 23                                      | 149                                | 8                                        | 157                                     | 185                                                                         | 84.86                                            |
| 7         | MSME-I                  | 1155                  | 309                                     | 664                                | 215                                      | 879                                     | 1061                                                                        | 82.85                                            |
| 8         | Rourkela                | 504                   | 98                                      | 323                                | 44                                       | 367                                     | 450                                                                         | 81.56                                            |
| 9         | Berhampur               | 523                   | 266                                     | 181                                | 152                                      | 333                                     | 409                                                                         | 81.42                                            |
| 10        | Jajpur Road             | 102                   | 22                                      | 64                                 | 5                                        | 69                                      | 85                                                                          | 81.18                                            |
| 11        | Cuttack                 | 866                   | 81                                      | 526                                | 48                                       | 574                                     | 833                                                                         | 68.91                                            |
| 12        | Land                    | 11                    | 0                                       | 1                                  | 0                                        | 1                                       | 11                                                                          | 9.09                                             |
| 13        | Maintenance             | 65                    | 0                                       | 3                                  | 0                                        | 3                                       | 65                                                                          | 4.62                                             |

The user can export the data to excel by clicking on

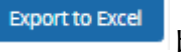

button.

By clicking on Registration Status Report, following screen will be displayed:

| CSAN®        |
|--------------|
| technologies |

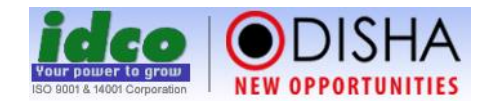

| Reg  | istration Sta          | atus  | Report                      |                     |                     |                     |            |                    | Export to Excel       |  |  |
|------|------------------------|-------|-----------------------------|---------------------|---------------------|---------------------|------------|--------------------|-----------------------|--|--|
|      |                        |       |                             |                     |                     |                     |            |                    |                       |  |  |
| Uni  | t Name                 | :     |                             |                     |                     |                     |            |                    |                       |  |  |
| Dep  | Department             |       | -Select-                    |                     | : -Select-          | •                   |            |                    |                       |  |  |
| Divi | sion Namo              |       | Salaat -                    | Project Name        | . Calast            |                     |            |                    |                       |  |  |
| DIVI | sion Name              |       | Select                      | Project Name        | -Select-            |                     |            |                    |                       |  |  |
| Stat | us                     | :     | Select                      | Mandatory           | :Select             | ▼ Show              |            |                    |                       |  |  |
|      |                        |       |                             |                     |                     |                     |            | All R              | esults 1 - 25 Of 4317 |  |  |
| SI#  | Party Code             | Unit  | Unit Name                   |                     | Cancellation        | EUO Case            | Court Case | Utilization Status | Status                |  |  |
| 1    | R6007                  | A 2 2 | Z KNITS, PIPILI KURKI IA    | ITS,PIPILI KURKI IA |                     |                     |            |                    | Registered            |  |  |
| 2    | R4299                  | A-1 I | ndustries                   |                     |                     | 1780/Dt.07-Dec-2016 |            |                    | Not Registered        |  |  |
| 3    | R2306                  | A. B. | ENTERPRISES                 |                     | 2115/Dt.21-Sep-2005 |                     |            |                    | Registered            |  |  |
| 4    | R0625                  | A. P. | ELECTRONICS                 |                     | 2050/Dt.22-Apr-2009 |                     |            |                    | Registered            |  |  |
| 5    | R4795                  | A.Aji | t Kumar Patra, Expn.to Auto | nagar               |                     |                     |            | Vacant             | Registered            |  |  |
| 6    | R4490                  | A.B.  | Cold Storgae                |                     |                     |                     |            |                    | Registered            |  |  |
| 7    | R2304                  | A.G.  | INDUSTRIES                  |                     |                     |                     |            |                    | Registered            |  |  |
| 8    | 8 R5172 A              |       | Enterprises,I.E.KALUNGA     |                     |                     |                     |            |                    | Registered            |  |  |
| 9    | 9 R2246 A.K INDUSTRIES |       |                             |                     |                     | Closed              | Registered |                    |                       |  |  |
| 10   | R3844                  | A.K.  | Das Associates Ltd.         |                     |                     |                     |            | Vacant             | Registered            |  |  |

By clicking on Registration Details Report, following screen will be displayed:

| Reg | gistration D                                                         | etails R      | eport  | :           |                     |                 |                     |             |                  |                    |                                     | Export to Excel |
|-----|----------------------------------------------------------------------|---------------|--------|-------------|---------------------|-----------------|---------------------|-------------|------------------|--------------------|-------------------------------------|-----------------|
| Uni | it Name                                                              |               | :      |             | Ref. No.            | :               |                     |             |                  |                    |                                     |                 |
| De  | partment / Di                                                        | vision        | :      | -Select-    | Status              | :               | Select              |             |                  |                    |                                     |                 |
| Fro | m Date                                                               |               | :      | 27-Jan-2016 | To Date             | :               | 03-Jun-2017         |             |                  |                    |                                     |                 |
| Em  | ail                                                                  |               | :      |             | Mobile              | :               |                     |             |                  |                    |                                     |                 |
| PA  | Ν                                                                    |               | :      |             | TIN                 | :               |                     |             |                  |                    |                                     |                 |
| Pro | omoter / Auth                                                        | orised Pe     | rson : |             | Promoter UID        | No :            |                     | Show        |                  |                    |                                     |                 |
|     |                                                                      |               |        |             |                     |                 |                     |             |                  |                    | All Results 1                       | - 25 Of 3769    |
| SI# | Ref. No.                                                             | Party<br>Code | Unit N | Vame        |                     | Emai            | il Id               | Mobile No.  | Registered<br>On | Action Taken<br>On | Action Taken by /<br>to be taken by | Status          |
| 1   | 1 170603003 R4738 Saswatee Bus Body Bldg. IndsGC(ZONE-B)<br>BOLANGIR |               |        | ZONE-B)     | opee                | chand@gmail.com | 9437150947          | 03-Jun-2017 | -NA-             | CGM MSME           | Pending                             |                 |
| 2   | 2 170602005 ORISSA STEVEDORES LIMITED                                |               |        | m.m         | .moharana@gmail.com | 9437063499      | 02-Jun-2017         | -NA-        | CGM MSME         | Pending            |                                     |                 |
| 3   | 170602004                                                            | R2725         | PRITA  | M DAS       |                     | pree            | tamdas111@gmail.com | 9861918189  | 02-Jun-2017      | -NA-               | CGM MSME                            | Pending         |

## **Under Post Allotment Application Section**

By clicking on Post Allotment Application Status Reports, following screen will be displayed:

|        | R      |
|--------|--------|
|        |        |
| techno | logies |

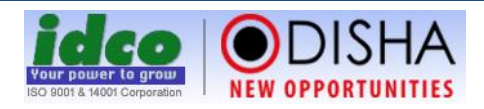

| Pos | st Allotment Application Sta | tus Reports             |                                        |                            |                     |                    |                       |                           |                                               |       | Expor           | t to Excel           |
|-----|------------------------------|-------------------------|----------------------------------------|----------------------------|---------------------|--------------------|-----------------------|---------------------------|-----------------------------------------------|-------|-----------------|----------------------|
| C   | Division :                   | Choose Division Name    |                                        | N                          | ame of the IE/IA :  |                    | Choose IE/IA I        | Name                      |                                               |       |                 |                      |
| Д   | pplication Type :            | Choose Application Type |                                        | A                          | pplication Status : |                    | Choose Applic         | ation Statu               | s                                             |       |                 |                      |
| ι   | Init Name :                  |                         |                                        | A                          | pplication No. :    |                    |                       |                           |                                               |       |                 |                      |
| P   | ending At :                  | Choose Authority Name   |                                        | Pe                         | ending In Days :    |                    |                       |                           |                                               |       |                 |                      |
| Д   | pply Date From :             | 27-Jan-2016             | ť                                      | A A                        | pply Date To :      |                    | 03-Jun-2017           |                           |                                               | Ê     |                 |                      |
| L   | ast Action From :            |                         | ť                                      | La                         | ast Action To :     |                    |                       |                           |                                               | Ê     |                 |                      |
|     |                              | Search                  |                                        |                            |                     |                    |                       |                           |                                               |       |                 |                      |
| A   | bstract Figure               |                         |                                        |                            |                     |                    |                       |                           |                                               |       |                 | $\odot$              |
|     |                              |                         |                                        |                            |                     |                    |                       |                           |                                               | All F | Results 1 - 25  | Of 1343              |
| SL# | ¥ Unit Name                  | IE/IA Name              | Application Type                       |                            | Apply Date          | Application<br>No. | Application<br>Status | No. Of<br>Pending<br>Days | Pending At                                    |       | Pending<br>From | Note<br>and<br>Draft |
| 1   | Ankita Beverages             | IE Jagatpur<br>(New)    | Transfer of lease hole<br>lease period | d property for the balance | 03-Jun-2017         | 2017/08/118        | Applied               |                           | Sarat Kumar Bho<br>Asst. Manager<br>(Cuttack) | ol,   | 03-Jun-2017     |                      |

By clicking on Authority Performance Report, following screen will be displayed:

| Aut                | nority Performance Report                                                    |                              |     |            |           |     |            |                | Export to Excel                  |
|--------------------|------------------------------------------------------------------------------|------------------------------|-----|------------|-----------|-----|------------|----------------|----------------------------------|
| Divi<br>App<br>Pen | sion : -Select-  Application T lied On : 27-Jan-2016  Up To ding Days : Show | ype :Select<br>: 03-Jun-2017 | •   |            |           |     |            |                |                                  |
| SL#                | Name of action taking Authority                                              | No. of Application           |     | No. of Pen | ding Days |     | No of File | No. of Notings | Average time per noting (Working |
|                    |                                                                              | Pending                      | 0-7 | 8-15       | 16-30     | >30 | Disposed   | made           | day)                             |
| Hea                | d Office                                                                     |                              |     |            |           |     |            |                |                                  |
| 1                  | CGM MSME                                                                     | 15                           | 14  | 1          |           |     | 493        | 1519           | 2.57                             |
| 2                  | CGM PC                                                                       | 1                            |     |            | 1         |     | 3          | 6              | 38.14                            |
| 3                  | Chairman cum Managing Director                                               |                              |     |            |           |     | 186        | 218            | 15.12                            |
| 4                  | Manager MIS                                                                  | 2                            |     | 2          |           |     | 3          | 3              | 11.00                            |
| 5                  | Pusparaj Pradhan                                                             | 8                            | 8   |            |           |     | 199        | 581            | 1.62                             |
| 6                  | Ashok Kumar Sahoo, Asst. Manager (MSME)                                      |                              |     |            |           |     | 21         | 41             | 3.34                             |
| 7                  | Bimal Kishore Mishra, Sr. Assistant (MSME)                                   | 13                           | 6   | 7          |           |     | 97         | 271            | 5.71                             |
| 8                  | Chittaranjan Jagdev, Sr. Assistant (MSME)                                    | 14                           | 5   | 1          | 5         | 3   | 51         | 108            | 9.28                             |
| 9                  | Nityananda Das, Sr. Assistant (MSME)                                         | 1                            | 1   |            |           |     | 29         | 82             | 8.39                             |
| 10                 | Padmanava Senapati, Asst. Manager (Land)                                     |                              |     |            |           |     | 25         | 41             | 0.88                             |
| 11                 | Prajnadhara Mishra, Land Officer (Land)                                      |                              |     |            |           |     | 79         | 259            | 1.76                             |
| 12                 | Soubhagya Kumar Mohanty, Sr. Assistant (MSME)                                | 16                           | 14  |            |           | 2   | 117        | 294            | 4.30                             |

By clicking on physical verification report, following screen will be displayed:

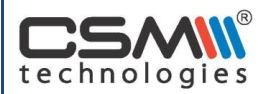

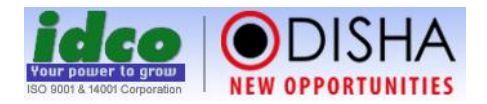

|               |                                                                                       | Εχροτί το Εχο                                                                                                    |  |  |  |  |  |  |  |  |
|---------------|---------------------------------------------------------------------------------------|----------------------------------------------------------------------------------------------------|--|--|--|--|--|--|--|--|
| Name of       | Jnit : CSM Technologies(P)Ltd.(Cybertech Software and Multim *                        |                                                                                                    |  |  |  |  |  |  |  |  |
| Allotment     | Details : 24407/06-Dec-2014 15791/14-Jul-2015 24407/06-Dec-2014 15791/14-Jul-2015     |                                                                                                    |  |  |  |  |  |  |  |  |
| STATUS REPORT |                                                                                       |                                                                                                    |  |  |  |  |  |  |  |  |
| 1.            | Name of Unit                                                                          | : M/s. CSM Technologies(P)Ltd.(Cybertech Software and Multimedia (P)Ltd.)                                                |  |  |  |  |  |  |  |  |
| 2.            | Plot/Shed No.                                                                         | : E/56                                                                                                    |  |  |  |  |  |  |  |  |
| 3.            | Allotment Letter No & Date                                                            | : 24407/06-Dec-2014                                                                                                    |  |  |  |  |  |  |  |  |
| 4.            | Area Alloted                                                                          | : 1.000 Acre                                                                                                    |  |  |  |  |  |  |  |  |
| 5.            | Present area in occupation                                                            | : 1.000 Acre                                                                                                    |  |  |  |  |  |  |  |  |
| б.            | Whether any land has been encroached by the unit                                      | : No                                                                                                    |  |  |  |  |  |  |  |  |
| 7.            | Purpose of allotment                                                                  | Establishment of an Export Oriented and Domestic Software Development IT Services, Support<br>Technology Incubator Unit. |  |  |  |  |  |  |  |  |
| 8.            | Present Status of the Unit                                                            | : Vacant                                                                                                    |  |  |  |  |  |  |  |  |
| 9.            | Remarks                                                                               | : The unit is vacant                                                                                                    |  |  |  |  |  |  |  |  |
| 10.           | View Uploaded Images                                                                  | : Gallery                                                                                                    |  |  |  |  |  |  |  |  |
| Verificatio   | n done by Sachikanta Sahoo, Dy. Manager (MSME-I) on 02-Jan-2017 04:23 PM through Web. |                                                                                                    |  |  |  |  |  |  |  |  |

## By clicking on Authority Day Book, following screen will be displayed:

|                 | Home > Reports                                                                                                    | > Post Allotment Application                                |                                                                 |                    |              |                                                                    | <b>€</b> Back ⊖ Print       |  |  |  |  |  |
|-----------------|----------------------------------------------------------------------------------------------------|-------------------------------------------------------------|-----------------------------------------------------------------|--------------------|--------------|--------------------------------------------------------------------|-----------------------------|--|--|--|--|--|
|                 |                                                                                                    |                                                             |                                                                 |                    |              |                                                                    | Export to Excel             |  |  |  |  |  |
| Au<br>Fro<br>Un | Authority Name :       Suvash Chandra Nathsh × Application Type :       -Select-         From Date :       01-Jan-2017 • To Date :       16-Aug-2024 • *         Unit Name :       Show |                                                             |                                                                 |                    |              |                                                                    |                             |  |  |  |  |  |
|                 | All Results 1 - 25 Of 8473                                                                                                    |                                                             |                                                                 |                    |              |                                                                    |                             |  |  |  |  |  |
| SI#             | Date and Time                                                                                                    | Unit Name                                                   | Application Type                                                | Application<br>No. | Action Taken | Send to Authority                                                  | No of Working<br>days taken |  |  |  |  |  |
| 1               | 11-May-2022<br>05:24 PM                                                                                                    | MMG Enterprises Pvt. Ltd. (Prv. Laxmi<br>Narayan Packaging) | Revocation of cancellation of allotment                         | 2022/47/031        | Mark Down    | Bimal Kishore Mishra, Sr. Assistant (MSME)                         | 0                           |  |  |  |  |  |
| 2               | 12-May-2022<br>06:51 PM                                                                                                    | ORISSA TRANSFORMER (P) LTD.                                 | NOC for mortgage permission                                     | 2022/47/033        | Forward      | Hemabanti Patra, Divisional Head (MSME-II)                         | 1                           |  |  |  |  |  |
| 3               | 12-May-2022<br>06:53 PM                                                                                                    | Suguna Foods Pvt. Ltd.                                      | NOC for mortgage permission                                     | 2022/47/010        | Forward      | Rudra Madhab Sahoo, Company Secretary<br>(Project Management Unit) | 1                           |  |  |  |  |  |
| 4               | 13-May-2022<br>12:16 PM                                                                                                    | Routray Industries                                          | Transfer of lease hold property for the<br>balance lease period | 2021/46/194        | Mark Up      | Bhupendra Singh Poonia, Managing Director<br>(IDCO)                | 2                           |  |  |  |  |  |
| 5               | 13-May-2022<br>12:21 PM                                                                                                    | BALAJI MOTORS                                               | Change of Constitution                                          | 2022/17/004        | Mark Up      | Bhupendra Singh Poonia, Managing Director<br>(IDCO)                | 2                           |  |  |  |  |  |
| 6               | 13-May-2022<br>12:31 PM                                                                                                    | SHOUKEEN INDUSTRIES                                         | NOC for mortgage permission                                     | 2022/46/055        | Forward      | Saroj Kanta Mohanty, CGM (Personnel & Administration)              | 2                           |  |  |  |  |  |
| 7               | 13-May-2022<br>12:38 PM                                                                                                    | A.K. Das Associates Ltd.                                    | Transfer of lease hold property for the<br>balance lease period | 2021/47/124        | Mark Up      | Bhupendra Singh Poonia, Managing Director<br>(IDCO)                | 2                           |  |  |  |  |  |
| 8               | 17-May-2022<br>11:08 AM                                                                                                    | MODERN FLY ASH BRICKS,IID, KHORDHA                          | Transfer of lease hold property for the<br>balance lease period | 2022/47/001        | Mark Down    | Bimal Kishore Mishra, Sr. Assistant (MSME)                         | 3                           |  |  |  |  |  |
| Сору            | right © 2024 IDCC                                                                                                    | ), All Rights Reserved                                      |                                                                 |                    |              |                                                                    |                             |  |  |  |  |  |

By clicking on GOIPAS Consolidation report, following screen will be displayed:

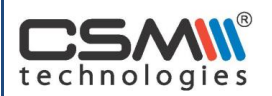

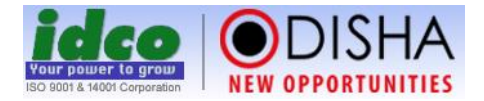

| Department : -Select-   Division :Select-  Show               |
|---------------------------------------------------------------|
| Registration                                                  |
| Total no. of Units (A) : 4317                                 |
| Total no. of Unit Registered (B) : 3537                       |
| Total Unit to be registered (C) : 777                         |
| Total Registation pending for approval(D) : 3                 |
| Total Unit cancelled but unregistered(E) : 308                |
| Percentage of registration [B/(A-E)]*100 : 88.23              |
| Post Allotment Application                                    |
| Applications received so far : 1343                           |
| Applications disposed off : 947                               |
| Applications objected and response awaited from unit : 214    |
| Application under process in IDCO : 182                       |
| Application pending for more than 30 days : 129               |
| Application awaiting from authority for more than 7 days : 16 |
| Average disposal rate (Working days) : 35.02                  |
| Average rate for pending application (Working days) : 61.05   |

#### **Under Demand & Collection Section**

By clicking on Demand Report, following screen will be displayed:

| Den  | nand Repor                            | :                                     |                  | Export to Excel     |  |  |  |  |  |
|------|---------------------------------------|---------------------------------------|------------------|---------------------|--|--|--|--|--|
|      |                                       |                                       |                  |                     |  |  |  |  |  |
| Dep  | artment                               | : -Select-   District : -Select-      |                  |                     |  |  |  |  |  |
| Divi | sion                                  | :Select   Project :Select             |                  |                     |  |  |  |  |  |
| Unit | t Name                                | : Show                                |                  |                     |  |  |  |  |  |
|      |                                       |                                       | All Res          | ults 1 - 25 Of 4314 |  |  |  |  |  |
| SI#  | Party Code                            | Prior Period<br>Amount                | iod Total Amount |                     |  |  |  |  |  |
| 1    | R6007                                 | A 2 Z KNITS,PIPILI KURKI IA           | 0                | 15,540              |  |  |  |  |  |
| 2    | R4299                                 | A-1 Industries                        | 5,779            | 7,785               |  |  |  |  |  |
| 3    | R2306                                 | A. B. ENTERPRISES                     | 2                | 1,417               |  |  |  |  |  |
| 4    | R0625                                 | A. P. ELECTRONICS                     | 0                | 686                 |  |  |  |  |  |
| 5    | R4795                                 | A.Ajit Kumar Patra, Expn.to Autonagar | 275              | 401                 |  |  |  |  |  |
| 6    | R4490                                 | A.B. Cold Storgae                     | 2                | 437                 |  |  |  |  |  |
| 7    | R2304                                 | 0                                     | 0                |                     |  |  |  |  |  |
| 8    | R5172 A.G.Enterprises,I.E.KALUNGA 0 1 |                                       |                  |                     |  |  |  |  |  |
| 9    | R2246                                 | A.K INDUSTRIES                        | 0                | 0                   |  |  |  |  |  |

By clicking on Unit Name from above page, the following screen will be displayed:

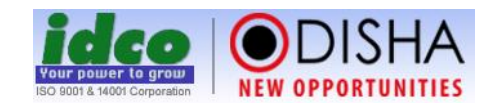

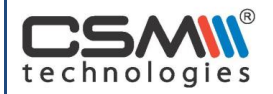

| Home > Reports > De          | emand & Collection                     |           |            |                   |           |          |                   |        | •          | Back 🔒 Print |
|------------------------------|----------------------------------------|-----------|------------|-------------------|-----------|----------|-------------------|--------|------------|--------------|
| Unit Name                    | : A 2 Z KNITS, PIPILI KURKI IA (       | (R6007)   |            |                   |           |          |                   |        |            |              |
| Allot                        | ment Details                           | Head      |            | Arrear            |           | Current  |                   |        | Collection | Balance      |
|                              |                                        | Principal | Interest   | Penal<br>Interest | Principal | Interest | Penal<br>Interest | Amount | Amount     |              |
| IA KURKI, PURI, Plot/Shed No | o.: 22, Allotment No. 16914/Dt.28-Jul- | CE        | 0          | 0                 | 0         | 6,660    | 0                 | 0      | 0          | 6,660        |
| 2015                         |                                        | GR        | 0          | 0                 | 0         | 8,880    | 0                 | 0      | 0          | 8,880        |
| Total amount                 | : ₹15,540/- (Rupees Fifteen T          | Thousar   | nd Five Hu | ndred Fort        | y) Only   |          |                   |        |            |              |
| To know more on Payment H    | eads, Click here                       |           |            |                   |           |          |                   |        |            |              |
| Generate Demand Notice       |                                        |           |            |                   |           |          |                   |        |            |              |

By clicking on payment heads, the following screen will be obtained:

| SL# | Short Name | Full Name   | 1 |
|-----|------------|-------------|---|
| 1   | CE         | CESS        |   |
| 2   | GR         | GROUND RENT |   |
|     |            |             |   |
|     |            |             |   |
|     |            |             |   |
|     |            |             |   |
|     |            |             |   |
|     |            |             |   |

By clicking on Generate Demand Notice, the following screen will be displayed:

| Administrator<br>admin                                                                                                    |                   |                      |               |                          |                   | Your power to gro |                          | HA<br>UNITIES |
|----------------------------------------------------------------------------------------------------|-------------------|----------------------|---------------|--------------------------|-------------------|-------------------|--------------------------|---------------|
| No. : IDCO/APAA/R6007/2017-18/0603                                                                                                    |                   |                      |               |                          |                   | Date : 03-Ju      | n-2017                   |               |
| Io,       A 2 Z KNITS.PIPILI KURKI IA         THE TREND SETTERS, C/86 PALASPALI COLONY, AIRPORT AREA, BHUBANESWAR - 751020, K         Sub : Demand Notice for June-2017         Ref: Allotment Letter No.16914 Dt.28-Jul-2015         Sin'Madam,         With reference to the subject cited above, that is to inform you that the demand as on 03-Jun-2017 of your   | Demand<br>CHORDHA | I Notice             | ellow :       |                          |                   |                   |                          |               |
| Allotment Details                                                                                                    | Head              |                      | Arrear        |                          |                   | Current           | Total                    |               |
|                                                                                                    |                   | Principal            | Interest      | Penal Interest           | Principal         | Interest          | Penal Interest           |               |
| IA KURKI, PURI, Plot/Shed No.: 22, Allotment No. 16914/Dt 28-Jul-2015                                                                                                    | CE                | 0                    | 0             | 0                        | 6,660             | 0                 | (                        | 6,660         |
|                                                                                                    | GR                | 0                    | 0             | 0                        | 8,880             | 0                 | (                        | 8,880         |
| Grand Total : ₹15,540/- (Rupees Fifteen Thousand Five Hundred Forty) Only<br>Please note that the arrear dues carries interest and penal interest @ 12% and 2% respectively per anum cal<br>This is without prejudice to our future claims arising out of any error or omissions.<br>N.B. : This is a system generated Demand Notice. Hence no signature is required. | lculated on d     | laily basis till the | payment is ma | ie. You are requested to | o deposit the abo | ve amount early   | 7, so as to clear your d | ues.          |

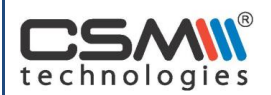

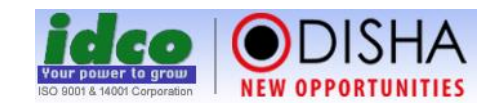

#### By clicking on Demand Query Builder, the following screen will be displayed:

| Dem | nand Query | / Builder                           |        |                       | Export to Excel            |
|-----|------------|-------------------------------------|--------|-----------------------|----------------------------|
| Sh  | ow By      | : Unit Name × Sh                    | iow in | : Abstract            | v                          |
| Div | vision     | : Choose Division Name              | oject  | : Choose Project Name |                            |
| Ur  | nit Name   | : Mi                                | odule  | Choose Module Name    |                            |
| To  | tal Amount | ▼ : = ▼ He                          | ad     | : Choose Head Name    |                            |
| No  | o of Rows  | :                                   | rt By  | : Total Amount 🛪      | Asc 🔻                      |
|     |            | Search                              |        |                       |                            |
|     |            |                                     |        |                       | All Results 1 - 25 Of 4314 |
| SL# | Party Code | Unit Name                           |        | Prior Period Amount   | Total Amount               |
| 1   | R5569      | NILACHAL METAL,                     |        | 0                     | 0                          |
| 2   | R2304      | A.G. INDUSTRIES                     |        | 0                     | 0                          |
| 3   | R2246      | A.K INDUSTRIES                      |        | 0                     | 0                          |
| 4   | R5192      | A.K.EnterprisesI.E.KALUNGA          |        | 0                     | 0                          |
| 5   | R3889      | A.S. AUTOMOBILES(A.S.SOFTWARE)      |        | 0                     | 0                          |
| 6   | R4796      | A.Srinivas Sarab, Expn.to Autonagar |        | 0                     | 0                          |
| 7   | R0055      | AMBIKA MOTOR GARAGE                 |        | 0                     | 0                          |

#### By clicking on Receipt of Payment Report, the following screen will be displayed:

| Reco        | eipt of                                           | Payment R                                                                                   | eport                                                                                        |                                             |                                                        |                                                                                |                                       |                                                    |                                                     |                                                                                                    |                                                   | Ехр                                                                                                    | ort to E    |
|-------------|---------------------------------------------------|---------------------------------------------------------------------------------------------|----------------------------------------------------------------------------------------------|---------------------------------------------|--------------------------------------------------------|--------------------------------------------------------------------------------|---------------------------------------|----------------------------------------------------|-----------------------------------------------------|----------------------------------------------------------------------------------------------------|---------------------------------------------------|----------------------------------------------------------------------------------------------------|-------------|
| Unit        | t Name                                            |                                                                                             | :                                                                                            |                                             |                                                        |                                                                                |                                       |                                                    |                                                     |                                                                                                    |                                                   |                                                                                                    |             |
| Dep         | artment                                           | / Division                                                                                  | : -Select-                                                                                   | •                                           | Status                                                 | : 5                                                                            | Success                               |                                                    | •                                                   |                                                                                                    |                                                   |                                                                                                    |             |
| Initi       | nitiation From : 01-Apr-2017                      |                                                                                             | : 01-Apr-2017                                                                                |                                             | Initiatio                                              | n To : 0                                                                       | 3-Jun-2017                            |                                                    |                                                     |                                                                                                    |                                                   |                                                                                                    |             |
| Rea         | lization F                                        | rom                                                                                         | :                                                                                            |                                             | Realizat                                               | ion To :                                                                       |                                       |                                                    |                                                     |                                                                                                    |                                                   |                                                                                                    |             |
| Refe        | erence N                                          | 0.                                                                                          | :                                                                                            |                                             | URN                                                    | : [                                                                            |                                       |                                                    | S                                                   | how                                                                                                 |                                                   |                                                                                                    |             |
|             |                                                   |                                                                                             |                                                                                              |                                             |                                                        |                                                                                |                                       |                                                    |                                                     |                                                                                                    |                                                   |                                                                                                    |             |
| 51#         |                                                   |                                                                                             |                                                                                              |                                             |                                                        |                                                                                |                                       |                                                    |                                                     |                                                                                                    |                                                   | All Results 1 - 2                                                                                         | 25 Of 8     |
|             | Party<br>Code                                     | Unit Name                                                                                   |                                                                                              | Ref<br>No.                                  | erence                                                 | Initiation<br>Date                                                             | Amount                                | Status                                             | URN                                                 | Realized On                                                                                         | Realized<br>Amount                                | All Results 1 - 2<br>Realization Mode                                                                     | 25 Of<br>MR |
|             | Party<br>Code<br>R1447                            | Unit Name<br>BRIGHT CO                                                                      | SMETIC PRODUCTS                                                                              | Ref<br>No.<br>170                           | erence<br>01447008                                     | Initiation<br>Date<br>02-Jun-2017                                              | Amount<br>820                         | Status<br>Success                                  | URN<br>29684754                                     | Realized On<br>02-Jun-2017                                                                          | Realized<br>Amount<br>820                         | All Results 1 - 2<br>Realization Mode<br>Other Bank Net Banking                                           | 25 Of<br>MR |
| 1<br>2      | Party<br>Code<br>R1447<br>R4574                   | Unit Name<br>BRIGHT COS<br>Sriram Cattl<br>BOLANGIR                                         | SMETIC PRODUCTS<br>le feed Yudyog-ZONE-A                                                     | Ref<br>No.<br>170<br>A I.E. 170             | erence<br>01447008<br>04574001                         | Initiation<br>Date<br>02-Jun-2017<br>02-Jun-2017                               | Amount<br>820<br>13,881               | Status<br>Success<br>Success                       | URN<br>29684754<br>29680780                         | Realized On<br>02-Jun-2017<br>02-Jun-2017                                                           | Realized<br>Amount<br>820<br>13,881               | All Results 1 - 2<br>Realization Mode<br>Other Bank Net Banking<br>Cash                                   | 25 Of<br>MR |
| 1<br>2<br>3 | Party<br>Code<br>R1447<br>R4574<br>R5766          | Unit Name<br>BRIGHT COS<br>Sriram Cattl<br>BOLANGIR<br>BHAGABATI<br>CHOUDWAR                | SMETIC PRODUCTS<br>le feed Yudyog-ZONE-/<br>I CONSTRUCTION I/E                               | Ref<br>No.<br>170<br>A.I.E. 170<br>170      | erence<br>01447008<br>04574001<br>05766001             | Initiation<br>Date<br>02-Jun-2017<br>02-Jun-2017<br>02-Jun-2017                | Amount<br>820<br>13,881<br>876        | Status<br>Success<br>Success<br>Success            | URN<br>29684754<br>29680780<br>29679042             | Realized On           02-Jun-2017           02-Jun-2017           02-Jun-2017                       | Realized<br>Amount<br>820<br>13,881<br>876        | All Results 1 - 2<br>Realization Mode<br>Other Bank Net Banking<br>Cash<br>Other Bank Net Banking         | 25 Of<br>MR |
| 1<br>2<br>3 | Party<br>Code<br>R1447<br>R4574<br>R5766<br>R5443 | Unit Name<br>BRIGHT COS<br>Sriram Cattl<br>BOLANGIR<br>BHAGABATI<br>CHOUDWAR<br>SATYASAI EI | SMETIC PRODUCTS<br>le feed Yudyog-ZONE-/<br>l CONSTRUCTION.I/E<br>R<br>NTERPRISES, I/E BALAS | Ref<br>No.<br>170<br>A I.E. 170<br>50RE 170 | erence<br>01447008<br>04574001<br>05766001<br>05443003 | Initiation<br>Date<br>02-Jun-2017<br>02-Jun-2017<br>02-Jun-2017<br>02-Jun-2017 | Amount<br>820<br>13,881<br>876<br>350 | Status<br>Success<br>Success<br>Success<br>Success | URN<br>29684754<br>29680780<br>29679042<br>29678441 | Realized On           02-Jun-2017           02-Jun-2017           02-Jun-2017           02-Jun-2017 | Realized<br>Amount<br>820<br>13,881<br>876<br>350 | All Results 1 - 2<br>Realization Mode<br>Other Bank Net Banking<br>Cash<br>Other Bank Net Banking<br>Cash | 25 Of<br>MR |

By clicking on Head wise collection Report, the following screen will be displayed:

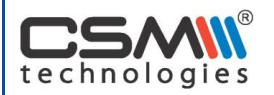

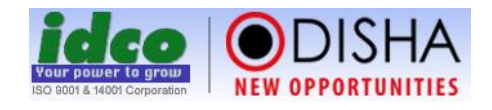

| ≡∣н                    | ome > Reports > Demand & Collection                                       |                             |                     |          |                |           |          | (              | <b>€</b> Back ⊖ Print |
|------------------------|---------------------------------------------------------------------------|-----------------------------|---------------------|----------|----------------|-----------|----------|----------------|-----------------------|
| Head                   | Wise Collection Report                                                    |                             |                     |          |                |           |          |                | Export to Excel       |
| Divisi<br>From<br>Head | on :Select V IE/I<br>Date : 27-Jan-2016 III To I<br>: Choose Head Name St | A Name:<br>Date : 03<br>now | Select<br>-Jun-2017 | •        |                |           |          |                |                       |
| SI#                    | IE/IA Name                                                                | Head                        |                     | Arrear   |                |           | Current  |                | Total                 |
|                        |                                                                           |                             | Principal           | Interest | Penal Interest | Principal | Interest | Penal Interest |                       |
| Angu                   | l                                                                         |                             |                     |          |                |           |          |                |                       |
| 1                      | IA Gundichapada                                                           | CE                          | 9,86,410            | 97,258   | 16,396         | 5,48,456  | 70,476   | 13,563         | 17,32,559             |
| 2                      |                                                                           | GR                          | 12,98,367           | 1,24,472 | 23,416         | 7,36,351  | 94,109   | 17,746         | 22,94,461             |
| 3                      | IA KANGULA, ANGUL                                                         | CE                          | 1,548               | 186      | 34             | 11,316    | 176      | 34             | 13,294                |
| 4                      |                                                                           | GR                          | 2,064               | 249      | 45             | 15,088    | 235      | 45             | 17,726                |
| 5                      | 5                                                                         |                             | 0                   | 0        | 0              | 10,002    | 0        | 0              | 10,002                |
| 6                      |                                                                           | LC_PLT                      | 0                   | 0        | 0              | 14,40,000 | 0        | 0              | 14,40,000             |

#### By clicking on Collection Statement Report, the following screen will be displayed:

|                                                                                                    | Home > Report | s > Collection Stat | ement    |                                                |                 | <b>H</b> Bao      | k 🔒 Print       |  |  |  |
|----------------------------------------------------------------------------------------------------|---------------|---------------------|----------|------------------------------------------------|-----------------|-------------------|-----------------|--|--|--|
| Coll                                                                                                    | ection Statem | ient as per APAA    | ١        |                                                |                 |                   | Export to Excel |  |  |  |
| Account No : 915020036109462(Axis Bank, Samantarapur Branch)<br>Division Name : -Select- Module Name : -Select-<br>From Date : 01-Apr-2017 To Date : 03-Jun-2017 Search<br>All Results 1 - 25 Of 88<br>Opening balance as on 01-Apr-2017 : 356,860,629 |               |                     |          |                                                |                 |                   |                 |  |  |  |
| SI#                                                                                                    | Paid Date     | Initiation Date     | URN      | Unit Name                                      | Realized Amount | Cumulative Amount | Remarks         |  |  |  |
| 1                                                                                                    | 01-Apr-2017   | (01-Apr-2017)       | 28656241 | R4354 - Tavasya Venture Partners Pvt. Ltd.     | 507             | 35,68,61,136      |                 |  |  |  |
| 2                                                                                                    | 01-Apr-2017   | (01-Apr-2017)       | 28656760 | R3388 - UTKAL ELECTRICAL INDUSTRIES            | 1,679           | 35,68,62,815      |                 |  |  |  |
| 3                                                                                                    | 01-Apr-2017   | (01-Apr-2017)       | 28657385 | R4911 - Susmita Automobiles, Expn.to Autonagar | 751             | 35,68,63,566      |                 |  |  |  |
| 4                                                                                                    | 03-Apr-2017   | (28-Mar-2017)       | 28543475 | R1179 - MAXCARE LABORATORIES (P) LTD.          | 1,504           | 35,68,65,070      |                 |  |  |  |
| 5                                                                                                    | 03-Apr-2017   | (29-Mar-2017)       | 28550267 | R2120 - SURAJ INDUSTRIAL CHEM PVT LTD, BALGPUR | 5,050           | 35,68,70,120      |                 |  |  |  |
| 6                                                                                                    | 03-Apr-2017   | (29-Mar-2017)       | 28560087 | R4553 - Vastu                                  | 55,916          | 35,69,26,036      |                 |  |  |  |
| 7                                                                                                    | 03-Apr-2017   | (30-Mar-2017)       | 28588050 | 10062 - MAITHAN ISPAT LTD.                     | 33,26,235       | 36,02,52,271      |                 |  |  |  |
| 8                                                                                                    | 03-Apr-2017   | (30-Mar-2017)       | 28590170 | R3093 - NAKSHATRA ASTRO MEDIA PVT. LTD.        | 4,725           | 36,02,56,996      |                 |  |  |  |

#### Under Helpdesk Section

By clicking on Request Log Report, the following screen will be displayed:

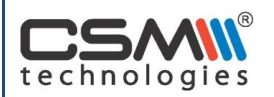

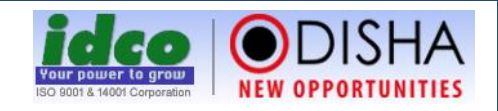

| ≡   | Home > Reports               | > Helpdesk                  |                                   |                            |                         |            |       |                            |                 | <b>H</b> Back | <b>⊖</b> Print |
|-----|------------------------------|-----------------------------|-----------------------------------|----------------------------|-------------------------|------------|-------|----------------------------|-----------------|---------------|----------------|
| Vie | w Request Log                | Report                      |                                   |                            |                         |            |       |                            |                 | Exp           | oort to Excel  |
|     |                              |                             |                                   |                            |                         |            |       |                            |                 |               |                |
| Re  | Request Type :Select         |                             | ۲                                 | Request SubType : S        | ielect                  | t 🔻        |       |                            |                 |               |                |
| Di  | Division :Select             |                             | •                                 | Entrepreneur/Employee :    | Entrepreneur/Employee : |            |       |                            |                 |               |                |
| Re  | Request Mode : Select •      |                             | •                                 | Request Status : S         | elect                   | •          |       |                            |                 |               |                |
| Re  | Request From Date :          |                             |                                   | Request To Date :          |                         |            |       |                            |                 |               |                |
| Ac  | tion From Date               | :                           |                                   | Action To Date :           |                         | Show       |       |                            |                 |               |                |
|     |                              |                             |                                   |                            |                         |            |       |                            | All Res         | sults 1 - 2   | 5 Of 1982      |
| SI  | # Request SubType            | e Employee/<br>Contact Name | Division/<br>Entrepre<br>Organiza | neur/<br>tation            | Designation             | Contact No | Email | Received<br>On             | Request<br>Mode | Status        | Details        |
| 1   | Entrepreneur<br>Registration | Pradeep<br>Tripathy         | SOLAR II                          | IDUSTRIES INDIA LTD.       | Plant<br>Manager        | 7789849475 |       | 28-Jan-<br>2016<br>12:50PM | Telephonic      | Closed        |                |
| 2   | Entrepreneur<br>Registration | Baishnab Rout               | Tavasya                           | Venture Partners Pvt. Ltd. | Sr.<br>Manager          | 9438410100 |       | 28-Jan-<br>2016<br>2:10PM  | Telephonic      | Closed        |                |

By clicking on Request Consolidation Report, the following screen will be displayed:

| ≡   н        | ome > Reports > H                                                            | elpdesk |       |         |         |              |         |         |           |         |         | <b>€</b> B | ick 🔒 Print |
|--------------|------------------------------------------------------------------------------|---------|-------|---------|---------|--------------|---------|---------|-----------|---------|---------|------------|-------------|
| Requ         | equest Consolidation Report Export to Excel                                  |         |       |         |         |              |         |         |           |         |         |            |             |
| Requ<br>Date | Request From : 27-Jan-2016 Request To Date : 03-Jun-2017 Date Wise Type Wise |         |       |         |         |              |         |         |           |         |         |            |             |
| Requ         | Request Date Wise Consolidation : All Results 1 - 25 Of 494                  |         |       |         |         |              |         |         |           |         |         |            |             |
| SI #         | Poquest Date                                                                 |         | Mail  |         | г       | Telephone On |         |         | Desk Supp | oort    | Total   |            |             |
| SL#          | Request Date                                                                 | Request | Close | Pending | Request | Close        | Pending | Request | Close     | Pending | Request | Close      | Pending     |
| 1            | 03-Jun-2017                                                                  | 0       | 0     | 0       | 0       | 0            | 0       | 0       | 0         | 0       | 0       | 0          | 0           |
| 2            | 02-Jun-2017                                                                  | 0       | 0     | 0       | 0       | 0            | 0       | 0       | 0         | 0       | 0       | 0          | 0           |
| 3            | 01-Jun-2017                                                                  | 0       | 0     | 0       | 0       | 0            | 0       | 0       | 0         | 0       | 0       | 0          | 0           |
| 4            | 31-May-2017                                                                  | 0       | 0     | 0       | 0       | 0            | 0       | 0       | 0         | 0       | 0       | 0          | 0           |
| 5            | 30-May-2017                                                                  | 0       | 0     | 0       | 5       | 5            | 0       | 4       | 4         | 0       | 9       | 9          | 0           |
| 6            | 29-May-2017                                                                  | 0       | 0     | 0       | 0       | 0            | 0       | 0       | 0         | 0       | 0       | 0          | 0           |
| 7            | 28-May-2017                                                                  | 0       | 0     | 0       | 0       | 0            | 0       | 0       | 0         | 0       | 0       | 0          | 0           |
| 8            | 27-May-2017                                                                  | 0       | 0     | 0       | 0       | 0            | 0       | 0       | 0         | 0       | 0       | 0          | 0           |
| 9            | 26-May-2017                                                                  | 0       | 0     | 0       | 0       | 0            | 0       | 0       | 0         | 0       | 0       | 0          | 0           |
| 10           | 25-May-2017                                                                  | 0       | 0     | 0       | 0       | 0            | 0       | 0       | 0         | 0       | 0       | 0          | 0           |

## Under MIS Support Section

By clicking on Service Log Report, the following screen will be displayed:

| techno | logies |
|--------|--------|

| logies 8           |                      |                                 |          | ISC 8001 & 14001 Corporation | <b>ODISHA</b><br>NEW OPPORTUNITIES |
|--------------------|----------------------|---------------------------------|----------|------------------------------|------------------------------------|
| Home > Report      | > Service Log Report |                                 |          |                              | 😝 Print                            |
| Service Log Report |                      |                                 |          |                              | Export to Excel                    |
| Description of Dec |                      | -                               |          |                              |                                    |
| Requested By :     | -Select-             | Category Name                   | -Select- |                              |                                    |
| Status :           | Select               | <ul> <li>Token No. :</li> </ul> |          |                              |                                    |
| Lodged From Date : |                      | Lodged To Date :                |          |                              |                                    |

| Ass | igned From D | ate : Assigned To | Date :    |                      |          |                  |                      |               |                 |
|-----|--------------|-------------------|-----------|----------------------|----------|------------------|----------------------|---------------|-----------------|
| Ass | igned To     | : -Select- Show   |           |                      |          |                  |                      |               |                 |
|     |              |                   |           |                      |          |                  |                      | All Results   | 51 - 25 Of 1086 |
| SI# | Token No     | Requested By      | Category  | Lodged On            | Status   | Assigned To      | Assigned On          | Attended From | Attended To     |
| 1   | 17/24/0425   | SK. Ahemadulla    | Others    | 02-Jun-2017 10:34 AM | Assigned | SK. Ahemadulla   | 02-Jun-2017 10:34 AM |               |                 |
| 2   | 17/09/0424   | B.K Senapati      | Cartridge | 01-Jun-2017 12:00 PM | Solved   | Sk. Akmal Anjum  | 01-Jun-2017 12:00 PM | 12:00 PM      | 12:15 PM        |
| 3   | 17/09/0423   | Bhaskar Giri      | Cartridge | 31-May-2017 02:25 PM | Assigned | SK. Ahemadulla   | 31-May-2017 02:25 PM |               |                 |
| 4   | 17/09/0422   | CMD RES OFFICE    | Cartridge | 31-May-2017 11:45 AM | Solved   | Sk. Akmal Anjum  | 31-May-2017 11:45 AM | 12:15 PM      | 12:55 PM        |
| 5   | 17/02/0421   | Minaketana Sir    | Desktop   | 31-May-2017 11:16 AM | Assigned | Manoranjan Sahoo | 31-May-2017 11:16 AM |               |                 |
| 6   | 17/02/0420   | R Khilar          | Desktop   | 31-May-2017 11:15 AM | Assigned | Manoranjan Sahoo | 31-May-2017 11:15 AM |               |                 |
| 7   | 17/02/0419   | Bhaskar giri      | Desktop   | 31-May-2017 11:06 AM | Solved   | Sk. Akmal Anjum  | 31-May-2017 11:06 AM | 11:20 AM      | 11:30 PM        |

#### **Under MSME Section**

By clicking on IE/IA Details, the following screen will be displayed:

|       | Home > Re                 | ports > MSME            |                         |                                  |                   |                      |                 |                |               |            |         |        |          | <b>H</b> Back | 🔒 Print        |
|-------|---------------------------|-------------------------|-------------------------|----------------------------------|-------------------|----------------------|-----------------|----------------|---------------|------------|---------|--------|----------|---------------|----------------|
| IE/I/ | A Details                 |                         |                         |                                  |                   |                      |                 |                |               |            |         |        |          | Б             | port to Excel  |
| Divi  | Division :Select   Search |                         |                         |                                  |                   |                      |                 |                |               |            |         |        |          |               |                |
| SI#   | Division<br>Name          | Project Name            | Total Area<br>(in acre) | Total Area for<br>common utility | Area<br>Allotable | Total<br>DLU<br>Area | Area<br>Alloted | Vacant<br>Land | Total<br>Unit | Misutilize | Working | Closed | Pipeline | Vacant        | Not<br>Updated |
| 1     | Angul                     | IA Gundichapada         | 459.100                 | 0.000                            | 459.100           | 0.000                | 377.676         | 81.424         | 16            | 0          | 0       | 0      | 1        | 0             | 15             |
| 2     | Angul                     | IA KANGULA, ANGUL       | 5.000                   | 0.000                            | 5.000             | 0.000                | 2.336           | 2.664          | 5             | 0          | 1       | 1      | 1        | 0             | 2              |
| 3     | Angul                     | IE Angul                | 14.750                  | 0.000                            | 14.750            | 0.000                | 11.824          | 2.926          | 25            | 0          | 4       | 2      | 4        | 0             | 15             |
| 4     | Angul                     | IE Bhuban               | 20.000                  | 0.000                            | 20.000            | 0.000                | 16.455          | 3.545          | 7             | 0          | 0       | 0      | 0        | 0             | 7              |
| 5     | Angul                     | IE KAMAKHYANAGAR        | 5.000                   | 0.000                            | 5.000             | 0.000                |                 |                |               |            |         |        |          |               |                |
| 6     | Angul                     | IE Korian               | 4.590                   | 0.000                            | 4.590             | 0.000                | 0.088           | 4.502          | 3             | 1          | 0       | 0      | 0        | 0             | 2              |
| 7     | Angul                     | IE Mahisapat            | 37.290                  | 0.000                            | 37.290            | 0.000                | 11.262          | 26.028         | 27            | 0          | 5       | 0      | 5        | 0             | 17             |
| 8     | Angul                     | IE Talcher              | 71.200                  | 0.000                            | 71.200            | 0.000                | 36.352          | 34.848         | 20            | 0          | 3       | 0      | 1        | 0             | 16             |
| 9     | Balasore                  | IA ANGARPADA            | 100.000                 | 0.000                            | 100.000           | 0.000                | 21.280          | 78.720         | 1             | 0          | 1       | 0      | 0        | 0             | 0              |
| 10    | Balasore                  | IA Balgopalpur          | 155.880                 | 0.000                            | 155.880           | 0.000                | 136.157         | 19.723         | 15            | 1          | 2       | 0      | 0        | 0             | 12             |
| 11    | Balasore                  | IA BAMPADA,<br>BALASORE | 44.740                  | 0.000                            | 44.740            | 0.000                | 38.376          | 6.364          | 4             | 0          | 1       | 0      | 0        | 0             | 3              |

By clicking on MSME Unit Status Report, the following screen will be displayed:

| CS/    | R      |
|--------|--------|
| techno | logies |

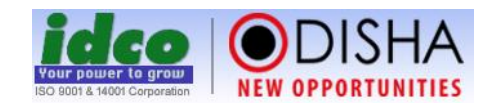

|      | Home > Reports > MSME   | 1                           |                |            |              |          | 📢 Back 🖨 Print  |
|------|-------------------------|-----------------------------|----------------|------------|--------------|----------|-----------------|
| MSN  | /IE Unit Status Report  |                             |                |            |              |          | Export to Excel |
| Divi | Division :Select Search |                             |                |            |              |          |                 |
| SI#  | Division Name           | Project Name                | Misutilisation | Show Cause | Cancellation | EOU Case | Court Case      |
| 1    | Angul                   | IA Gundichapada             | 0              | 0          | 0            | 1        | 1               |
| 2    | Angul                   | IA KANGULA, ANGUL           | 0              | 0          | 0            | 0        | 0               |
| 3    | Angul                   | IE Angul                    | 0              | 6          | 2            | 1        | 2               |
| 4    | Angul                   | IE Bhuban                   | 0              | 0          | 0            | 0        | 3               |
| 5    | Angul                   | IE KAMAKHYANAGAR            | 0              | 0          | 0            | 0        | 0               |
| 6    | Angul                   | IE Korian                   | 1              | 0          | 0            | 0        | 1               |
| 7    | Angul                   | IE Mahisapat                | 0              | 5          | 4            | 2        | 2               |
| 8    | Angul                   | IE Talcher                  | 0              | 0          | 0            | 0        | 1               |
| 9    | Balasore                | IA ANGARPADA                | 0              | 0          | 0            | 0        | 0               |
| 10   | Balasore                | IA Balgopalpur              | 1              | 0          | 0            | 0        | 1               |
| 11   | Balasore                | IA BAMPADA, BALASORE        | 0              | 0          | 0            | 0        | 0               |
| 12   | Balasore                | IA Ganeswarpur              | 1              | 0          | 0            | 0        | 6               |
| 13   | Balasore                | IA HEMACHANDRAPUR, BARIPADA | 0              | 0          | 0            | 0        | 0               |

#### By clicking on MSME Query Builder, the following screen will be displayed:

| MSM            | E Query Bulid          | er                              |                                                             |                                |                     |                             |                          |                                                |                       | Export to Excel                |
|----------------|------------------------|---------------------------------|-------------------------------------------------------------|--------------------------------|---------------------|-----------------------------|--------------------------|------------------------------------------------|-----------------------|--------------------------------|
| View           | / Reports              |                                 |                                                             |                                |                     |                             |                          |                                                |                       |                                |
| Distr<br>Class | rict :<br>sification : | All District -<br>All Classific | •     Division     :       ation - •     Project Name     : | All Division<br>Select Project | •                   |                             |                          |                                                |                       |                                |
| Grou           | ир Ву :                | Select                          | •                                                           |                                |                     |                             |                          |                                                |                       |                                |
| Attrib         | ute : -                | Select-                         | T                                                           |                                |                     |                             |                          |                                                |                       |                                |
| And            | OR Submit              |                                 |                                                             |                                |                     |                             |                          |                                                |                       |                                |
| + Ade          | d More Column          |                                 |                                                             |                                | Total Records/No of | Page: 5                     | 062/102                  | Page No 1                                      | Page Size             | 50 📀 📀                         |
| SINo.          | Project Name           | Unit Code                       | Unit Name                                                   | Plot/Shed No.                  |                     | Area<br>Alloted<br>(in Ac.) | Allot Letter<br>No./Date | Purpose Of<br>Allotment                        | Date of<br>Possession | Status of Unit                 |
| 1              | IA KURKI, PURI         | R6007                           | A 2 Z KNITS,PIPILI KURKI IA                                 | 22                             |                     | 0.444                       | 16914/28-<br>Jul-2015    | KNITTING,<br>WEAVING and<br>GARMENTING<br>UNIT |                       |                                |
| 2              | IE Keonjhar            | R4299                           | A-1 Industries                                              |                                |                     | 0.195                       | 2118/05-<br>Feb-2010     | ICE and ICE<br>CANDY UNIT                      | 18-Feb-<br>2010       | Not Working<br>But misutilised |

## Under Attendance Section

By clicking on Monthly Progress Report, the following screen will be displayed:

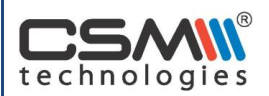

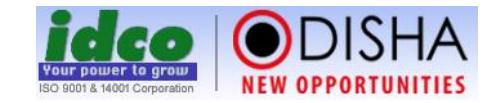

| Home > Report > Attendance    |         |          |        |               | <b>H</b> Back | 🖶 Print |
|-------------------------------|---------|----------|--------|---------------|---------------|---------|
| Monthly Attendance Report     |         |          |        |               |               |         |
| Year & Month : June 🔻 2017    | *       |          |        |               |               |         |
| Division / Section : -Select- | *       |          |        |               |               |         |
| Search by FullName :          |         |          |        |               |               |         |
| Search By : -Select-          | •       |          |        |               |               |         |
| Submit                        |         |          |        |               |               |         |
| Sl# Name                      | In Time | Out Time | Status | Working Hours |               |         |
| Jun 1 2017                    |         |          |        |               |               |         |
| 1 Administrator               |         |          | Absent | 0             |               |         |
| Jun 2 2017                    |         |          |        |               |               |         |
| 2 Administrator               |         |          | Absent | 0             |               |         |
| Jun 3 2017                    |         |          |        |               |               |         |
| 3 Administrator               |         |          | Absent | 0             |               |         |

## The GOIPAS dashboard can be displayed as follows:

| Home | > | GO-iPAS Dashboard |
|------|---|-------------------|
|------|---|-------------------|

| Pending Application   | -    |
|-----------------------|------|
|                       |      |
| Unit Q                | 5948 |
| Registered            | 5221 |
| To be registered      | 720  |
| Pending               | 7    |
|                       |      |
| Helpdesk <b>Q</b>     | 6162 |
| (i) By Phone          | 2991 |
| (ii) Through E-mail   | 1189 |
| (iii) On Desk Support | 1982 |
| Closed                | 6109 |
| Open                  | 53   |
|                       |      |
|                       |      |

| Demand <b>Q</b>         | 9,21,51,19,612 |
|-------------------------|----------------|
| MSME Recurring          | 74,32,98,828   |
| MSME Onetime            | 95,10,66,257   |
| Water Rent              | 52,64,35,583   |
| Building                | 5,46,19,51,877 |
| Mega Industry Recurring | -              |
| Mega Industry OneTime   | -              |

| Collection <b>Q</b>   | 3,88,74,28,685 |
|-----------------------|----------------|
| MSME                  | 2,91,13,07,558 |
| Water Rent            | 28,90,10,240   |
| Mega Industry         | -              |
| Building              | 10,53,36,176   |
| Processing Fee (PF)   | 2,53,47,160    |
| IT Corpus Fund (ITCF) | 16,43,336      |
| GST on PF & ITCF      | 25,99,722      |
|                       |                |

|                                         | Print |
|-----------------------------------------|-------|
| Application <b>Q</b>                    | 7293  |
| Disposed Off                            | 6440  |
| Approved, order to be issued            | 24    |
| In progress                             | 222   |
| Objection Raised                        | 537   |
| Demand Raised                           | 70    |
| Applications pending > 30 days <b>Q</b> | 118   |
| Computational Analysis                  |       |
| Applications received per month         | 243.1 |
| Applications disposed per month         | 220.3 |
| Notings made per month                  | 4311  |
|                                         | 22.75 |

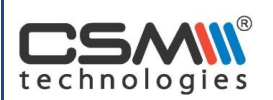

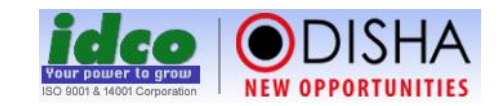

## The PMIS dashboard can be displayed as follows:

| ideo ODISHA          |              |                            |           |                         |            | A              | sst. Manaj | ger(MSME-I) |
|----------------------|--------------|----------------------------|-----------|-------------------------|------------|----------------|------------|-------------|
| NEW DEPORTUNITIES    |              |                            | 📰 Rep     | oorts 🔒 Change Passw    | ord 🕜 l    | Jser Manual    | A Home     | () Log Out  |
| i≣ Menu              |              |                            | Select D  | epartmentSelect         | <b>•</b> • | Select Divisio | n MSM      | E-I •       |
| Civil Construction W | <i>l</i> ork |                            | Details   | P&C Construction        | Nork       |                |            | Details     |
| Total Works          |              | Selection                  |           | Total Works             |            | Selection      |            |             |
| Requisition          |              | Award                      |           | Requisition             |            | Award          |            |             |
| Planning             |              | Work Progress              |           | Planning                |            | Work Progr     | ess        |             |
| Estimate             |              | Revised Estimation         | 1         | Estimate                |            | Revised Es     | stimation  | I           |
| Tender/RFQ           |              | Completed                  |           | Tender/RFQ              |            | Completed      |            | (           |
| Legal Issues         |              |                            | Details   | Land Acquisition        |            |                |            | Details     |
| Total No. of Cases   |              |                            |           | Total project           |            |                |            | 173         |
| Disposed             |              |                            |           | Area Required *         |            |                | 1,         | 38,433.946  |
| i) In favour         |              |                            |           | IPICOL Assesment *      |            |                | 1,         | 44,167.318  |
| ii) Against          |              |                            |           | Land Allotted *         |            |                |            | 43,173.863  |
| Balance Cases Under  | Trial        |                            |           |                         |            |                |            |             |
|                      | 2            |                            |           |                         |            |                |            |             |
| MSME                 |              | Post Allotment Application | Details   | Environment             |            |                |            | Details     |
| Total No. of IE/IA   |              |                            | 6         | FDP Details             |            |                | No         | Area *      |
| Total Area *         |              |                            | 1,650.422 | Total No. of Projects   |            |                | 25         | 2,766.264   |
| Common Utility *     |              |                            | 12.000    | i) Own Project          |            |                | 6          | 341.511     |
| Allotable Area *     |              |                            | 1,638.422 | ii) Project by User Age | ency       |                | 19         | 2,424.753   |
| Area Allotted *      |              |                            | 898.490   | In Principle Approval   | by Gol, Mo | EF             | 2          | 89.424      |
| Area Under D/L/U *   |              |                            | 1.000     | Stage-II Approval       |            |                | 13         | 5,212.407   |
| Available Area *     |              |                            | 738.932   |                         |            |                |            |             |

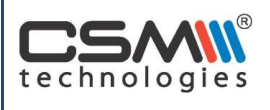

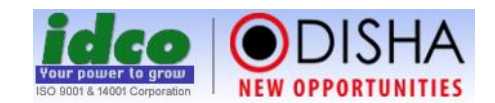

## **1.8 Key Function Note of GOIPAS**

| S.  | Field Name         | Field Description                                                           |
|-----|--------------------|-----------------------------------------------------------------------------|
| No. |                    |                                                                             |
| 1.  | New Request        | This is the new request for any post allotment application used by unit.    |
| 2.  | View Status        | The unit can view the status of the post allotment application applied for. |
| 3.  | Completed List     | The unit can view the completed list of its post allotment applications.    |
| 4.  | Allotment          | The unit can view various allotment attached to them.                       |
| 5.  | Demand             | The unit can generate the demand containing the components such as          |
|     |                    | statutory dues, water dues, etc.                                            |
| 6.  | Payment            | The unit can make necessary payment for any post allotment application.     |
| 7.  | Other Application  | Other application can be viewed under this button.                          |
| 8.  | Document           | The unit can upload various document required for post allotment            |
|     |                    | application.                                                                |
| 9.  | Field Verification | The field verification details can be viewed from this button               |
| 10. | Action Details     | This shows various action taken by the competent authority                  |
| 11. | Notes              | This displays the notes written for post allotment application              |
| 12. | Save as Draft      | This helps to save the application in draft mode.                           |
| 13. | Update             | This will update the details for post allotment application.                |
| 14. | Remarks            | This field is to capture additional remarks for the application.            |
| 15. | Generate OTP       | The unit can generate OTP for security purpose.                             |
| 16. | Freeze             | The unit can freeze the interest liable to them for a period of 15 days.    |
| 17. | Proceed to Pay     | The unit can proceed for payment to integrated payment gateway              |
|     |                    | system.                                                                     |
| 18. | Withdraw           | The unit can withdraw the post allotment application.                       |

## 1.9 Acronyms

| IDCO   | Odisha Industrial Infrastructure Development Corporation |
|--------|----------------------------------------------------------|
| GOIPAS | Automated Post Allotment Application                     |
| PMIS   | Project Monitoring Information System                    |
| OTP    | One Time Password                                        |
| IPICOL | Industrial Promotion & Investment Corporation of Odisha  |
| OSFC   | Orissa State Financial Corporation                       |
| EUO    | Eviction of Unauthorized Occupants                       |
| IE/IA  | Industrial Estate/Industrial Area                        |